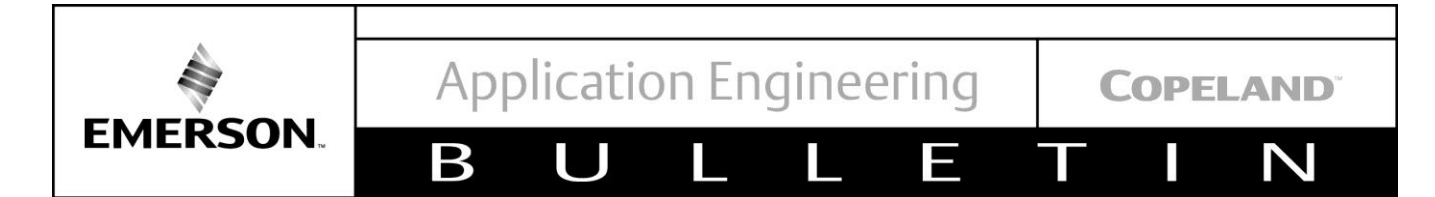

## AE8-1367 R6

# August 2018

# CoreSense<sup>™</sup> Protection for Copeland Discus<sup>™</sup> Compressors

#### TABLE OF CONTENTS

| SAFETY<br>Safety Instructions<br>Safety Icon Explanation<br>Instructions Pertaining to Risk of Electrical Shock,<br>Fire, or Injury to Persons<br>Safety Statements | 3<br>3<br>3 |
|----------------------------------------------------------------------------------------------------|-------------|
|                                                                                                    | 5           |
| 1.1 Nomenclature                                                                                                    |             |
|                                                                                                    | 5           |
| 2.1 Oil Protection                                                                                                    | 5           |
| 2.1. On Protocolorization                                                                                                    | 5           |
| 2.2. Neverse sog realure                                                                                                    |             |
| Coefficient (PTC) Sensor                                                                                                    | 5           |
| 2.4 High Discharge Temperature Protection                                                                                                    |             |
| (Optional)                                                                                                    | 5           |
| 2.5 Communication (Optional)                                                                                                    | 6           |
| 2.6 Remote Reset                                                                                                    | 6           |
| 27 Fault History                                                                                                    | 6           |
| 2.8 Application Usage                                                                                                    | 6           |
| 2.8.1 Specifications                                                                                                    | 6           |
| 2.9. Basic System Wiring Diagram                                                                                                    | 6           |
| 2.10. Variable Frequency Drives                                                                                                    | . 6         |
| 2.11. Digital/Conventional Unloaded Compresso                                                                                                    | rs          |
| 6                                                                                                    |             |
| 2.12. Demand Cooling                                                                                                    | 7           |
| 3. INSTALLATION                                                                                                    | 7           |
| 3.1. Mounting                                                                                                    | 7           |
| 3.1.1. Terminal Box and Current Sensing                                                                                                    |             |
| Toroid Connections                                                                                                    | 7           |
|                                                                                                    |             |

| 3.1.2    | Power Connections                        | 7   |
|----------|------------------------------------------|-----|
| 3.1.3    | 5. Stand Alone Mode                      | 7   |
| 3.1.4    | . Communication Network (optional)       | 7   |
| 3.2.     | Cable Routing / Daisy Chain Configuratio | n8  |
| 3.3.     | Terminations                             | 8   |
| 4. CON   | 1MISSIONING                              | 8   |
| 4.1.     | DIP Switch Configuration                 | 8   |
| 4.2.     | Jumper Settings.                         | 9   |
| 4.2.1    | . 10 Position DIP Switch CoreSense: .    | 9   |
| 4.3.     | 12 Position DIP Switch CoreSense:        | 9   |
| 4.4.     | Network Setup in Emerson E2              | 10  |
| 5. OPE   | RATION                                   | 10  |
| 5.1.     | Status Codes / LED Diagnostics           | 10  |
| 5.2.     | Event Priority                           | 10  |
| 5.3.     | Performing a Remote Reset in the E2 Ala  | ırm |
| Screen   | 10                                       |     |
| 5.4.     | Emergency Bypass of a Damaged Motor      |     |
| Tempe    | rature (PTC) Protection Sensor           | 10  |
| 6. OPE   | RATION                                   | 10  |
| 6.1.     | Status Codes / LED Diagnostics           | 10  |
| 6.2.     | Event Priority                           | 10  |
| 7. Gene  | eral Guidelines and More Information     | 10  |
| 8. REF   | ERENCE DRAWINGS                          | 20  |
| Appendix | A: E2 Setup                              | 24  |
| Appendix | B CoreSense™ Protection for Copeland     |     |
| Discus™  |                                          | 35  |
|          |                                          |     |

EMERSON

AE8-1367 R6

#### FIGURES

Ε

| Figure 1 – CoreSense™ Protection on Copeland         Discus™ Compressors       11         Figure 2 - Key Components on the CoreSense™         Protection Module       11         Figure 3 -E2 Alarm Table For CoreSense™ Protection |
|----------------------------------------------------------------------------------------------------|
|                                                                                                    |
| Figure 4 - Basic Wiring Diagram                                                                                                    |
| Figure 5 – CoreSense <sup>™</sup> Protection with Copeland                                                                                                    |
| Digital Compressor Controller                                                                                                    |
| Figure 6 – CoreSense™ Protection with Copeland                                                                                                    |
| Demand Cooling                                                                                                    |
| Figure 7 - One motor lead must be routed through the                                                                                                    |
| center opening of the current sensing toroid                                                                                                    |
| Figure 8 - Current Sensing Toroid                                                                                                    |
| Figure 9 - Routing of motor leads through the current                                                                                                    |
| sensor for a part winding start motor                                                                                                    |
| Figure 10 - Polarity Indicator I ED on CoreSense™                                                                                                    |
| Protection Modules Prior to 2015                                                                                                    |
|                                                                                                    |

Β

| Figure 11 - Polarity Indicator LED on CoreSense™  |     |
|---------------------------------------------------|-----|
| Protection Modules 2015 and After                 | .14 |
| Figure 12 - RS485 Daisy Chain Connection          | .15 |
| Figure 13 - Two Rack Daisy Chain Connection       | .15 |
| Figure 14 - RS-485 Communication Network Board    |     |
| (Emerson P/N 237-4890                             | .15 |
| Figure 15 - Default CoreSense™ Protection DIP     |     |
| Switch Settings                                   | .16 |
| Figure 16 - 10 Position Jumper Settings on        |     |
| CoreSense™ Protection Modules Prior to 2015       | .16 |
| Figure 17 - Default Jumper Settings on CoreSense™ | M   |
| Protection Modules 2015 and After                 | .17 |
| Figure 18 - Emergency Bypass of Damaged Motor     |     |
| Temperature (PTC) Protection Sensor               | .17 |
|                                                   |     |

COPELAND

Ν

#### Drawings

| Drawing # 1 - Dimensional Drawing for 2D Discus™ |    |
|--------------------------------------------------|----|
| with CoreSense™ Protection                       | 20 |
| Drawing # 2 - Dimensional Drawing for 3D Discus™ |    |
| with CoreSense™ Protection                       | 21 |
| Drawing # 3 - Dimensional Drawing for 4D Discus™ |    |
| with CoreSense™ Protection                       | 22 |

| Drawing # 4 - Dimensional Drawing for 6D Discus™ |    |
|--------------------------------------------------|----|
| with CoreSense™ Protection                       | 23 |

#### TABLES

| Table 1 - Optional Core Sense Parts                | 6  |
|----------------------------------------------------|----|
| Table 2 - DIP Switches Functions                   | 18 |
| Table 3 - Green LED Flash Codes                    | 18 |
| Table 4 - Yellow LED Flash Codes                   | 18 |
| Table 5 - Red LED Flash Codes                      | 19 |
| Table 6 - Event Priority for CoreSense™ Protection | on |
| Faults                                             | 19 |
|                                                    |    |

#### **Revision Tracking R6**

References to "Emerson Retail Solutions" changed to Emerson.

References to 4M\*LS models deleted.

Pg. 1 – Modbus Specification and E2 Setup added as Appendixes.

Pg. 6 – CoreSense Module part number added.

Pg. 8 – E2 Setup moved to end as an Appendix.

Pg. 10 – "General Guidelines and More Information" Section added.

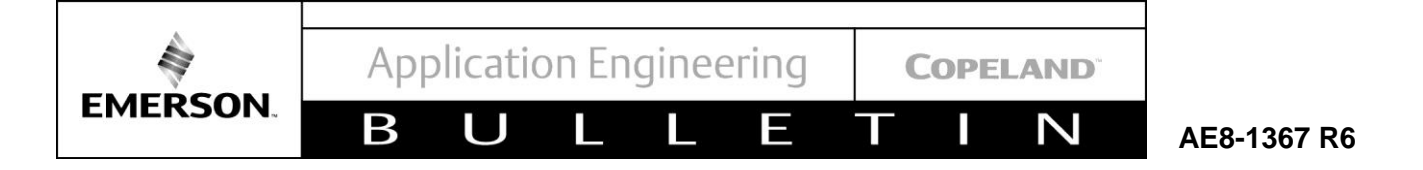

#### Safety Instructions

**Copeland Discus™ compressors with CoreSense™ technology are** manufactured according to the latest U.S. and European Safety Standards. Particular emphasis has been placed on the user's safety. Safety icons are explained below and safety instructions applicable to the products in this bulletin are grouped on Page 3. These instructions should be retained throughout the lifetime of the compressor. You are strongly advised to follow these safety instructions.

#### Safety Icon Explanation

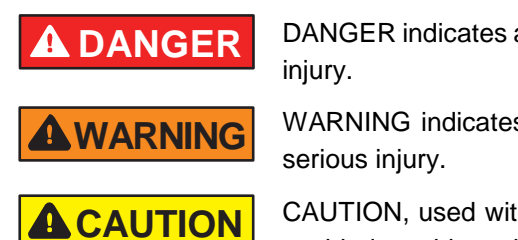

DANGER indicates a hazardous situation which, if not avoided, will result in death or serious injury.

WARNING indicates a hazardous situation which, if not avoided, could result in death or serious injury.

CAUTION, used with the safety alert symbol, indicates a hazardous situation which, if not avoided, could result in minor or moderate injury.

NOTICE

NOTICE is used to address practices not related to personal injury.

CAUTION

CAUTION, without the safety alert symbol, is used to address practices not related to personal injury.

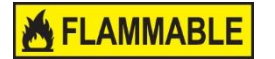

FLAMMABLE, Fire hazard! Sparking in a potentially explosive atmosphere! Explosion hazard!

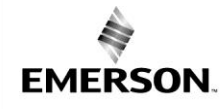

Β

 Ν

AE8-1367 R6

## Instructions Pertaining to Risk of Electrical Shock, Fire, or Injury to Persons

Ε

|                    | ELECTRICAL SHOCK HAZARD                                                                                                    |
|--------------------|----------------------------------------------------------------------------------------------------|
|                    | <ul> <li>Disconnect and lock out power before servicing.</li> </ul>                                                                                                    |
| <b>AS</b> WARINING | Discharge all capacitors before servicing.                                                                                                    |
|                    | Use compressor with grounded system only.                                                                                                    |
|                    | <ul> <li>Molded electrical plug must be used when required.</li> </ul>                                                                                                    |
|                    | Refer to original equipment wiring diagrams.                                                                                                    |
|                    | Electrical connections must be made by gualified electrical personnel.                                                                                                    |
|                    | Failure to follow these warnings could result in serious personal injury.                                                                                                    |
|                    |                                                                                                    |
|                    | PRESSURIZED SYSTEM HAZARD                                                                                                    |
|                    | <ul> <li>System contains refrigerant and oil under pressure.</li> </ul>                                                                                                    |
|                    | <ul> <li>Remove refrigerant from both the high and low compressor side before<br/>removing compressor.</li> </ul>                                                                                  |
|                    | <ul> <li>Never install a system and leave it unattended when it has no charge, a holding<br/>charge, or with the service valves closed without electrically locking out the<br/>system.</li> </ul> |
|                    | <ul> <li>Use only approved refrigerants and refrigeration oils.</li> </ul>                                                                                                    |
|                    | <ul> <li>Personal safety equipment must be used.</li> </ul>                                                                                                    |
|                    | Failure to follow these warnings could result in serious personal injury.                                                                                                    |
|                    |                                                                                                    |
|                    | BURN HAZARD                                                                                                    |
| <b>A</b> WARNING   | <ul> <li>Do not touch the compressor until it has cooled down.</li> </ul>                                                                                                    |
|                    | <ul> <li>Ensure that materials and wiring do not touch high temperature areas of the compressor.</li> </ul>                                                                                        |
|                    | <ul> <li>Use caution when brazing system components.</li> </ul>                                                                                                    |
|                    | <ul> <li>Personal safety equipment must be used.</li> </ul>                                                                                                    |
|                    | <ul> <li>Failure to follow these warnings could result in serious personal injury or<br/>property damage.</li> </ul>                                                                               |
|                    |                                                                                                    |
|                    | COMPRESSOR HANDLING                                                                                                    |
| A CALITION         | <ul> <li>Use the appropriate lifting devices to move compressors.</li> </ul>                                                                                                    |
|                    | <ul> <li>Personal safety equipment must be used.</li> </ul>                                                                                                    |
|                    | <ul> <li>Failure to follow these warnings could result in personal injury or property damage.</li> </ul>                                                                                           |

## Safety Statements

- Refrigerant compressors must be employed only for their intended use.
- Only qualified and authorized HVAC or refrigeration personnel are permitted to install commission and maintain this equipment.
- Electrical connections must be made by qualified electrical personnel.
- All valid standards and codes for installing, servicing, and maintaining electrical and refrigeration equipment must be observed.

Application Engineering

Ε

AE8-1367 R6

COPELAND

Ν

#### 1. Overview

EMERSON.

The CoreSense™ Protection module (CPM) for Copeland Discus™ compressors combines oil and motor protection into one module, as well as offers optional protection against high discharge temperature and communication compatibility with Modbus communication devices. Display LEDs clearly indicate the operational status of the compressor and whether or not there are any active compressor warnings, trips or lockouts active.

Β

The CoreSense Protection product line is now available on Copeland<sup>™</sup> 2D, 3D, 4D and 6D Discus compressors and integrates a number of important sensing and compressor protection functions. Some key components for the CoreSense Protection module are labeled in **Figure 1 and Figure 2** at the end of this bulletin.

#### 1.1. Nomenclature

Factory built Discus compressors with an S/E (the last 3 digits in the model number) beginning with "C" are CoreSense Protection compressors. For example, 3DS3F46KL-TFD-<u>C</u>00.

| Kit Number  | Description              |
|-------------|--------------------------|
| 943-0128-00 | CoreSense Module Kit     |
| 998-0162-01 | CoreSense Oil Sensor Kit |

There are a select few 2D/3D Discus compressors that also use PTC Sensors. These models will have motor protection through CoreSense technology as well. Compressors with PTCs are indicated by an "S" in the second character of the electrical code, e.g. 4DH3R22ML-T<u>S</u>K-C00. See **Section 2.3** for more details about PTC sensors.

#### 2. PROTECTION

#### 2.1. Oil Protection

CoreSense Protection replaces mechanical oil pressure sensing devices, the current Sentronic+<sup>™</sup> as well as older versions of the Copeland Sentronic<sup>™</sup> oil pressure control. Furthermore, it provides the added value of communication of low oil pressure warnings, oil pressure trips and oil pressure lockouts via LED codes and/or a supervisory rack controller, such as Emerson E2. Insufficient oil pressure time for the compressor is stored and accumulated in the module memory. Once the total time accumulated for bad oil pressure (a reading less than 7-9 PSID) exceeds 120 seconds, the module will shut the compressor off and a "low oil pressure lockout" will be reported. The compressor will turn back on once the reset has been activated either manually or remotely through the communication network, or when power has been cycled to the CoreSense Protection module.

#### 2.2. Reverse Jog Feature

The compressor will stop as long as the reset button on the bottom of the CoreSense Protection module is held in. This can be used for clearing liquid during a start-up. After the module re-boots (approximately 3 seconds) the compressor will run again. The reset button may be pushed as necessary to stop the compressor.

#### 2.3. Motor Protection by Positive Temperature Coefficient (PTC) Sensor

CoreSense Protection replaces the Kriwan module INT369R and provides motor protection for Copeland Discus 4D/6D compressors, and Discus 2D/3D compressors with FS\_ and ES\_ motors. The CoreSense Protection module will communicate a motor protection trip when the resistance caused by an increasing motor temperature has risen above 13 K Ohms. The compressor will restart once the resistance drops below 3.2 K Ohms and a five minute off time has been achieved.

For Discus compressors with AWX/M/D motors , the motor resistance trip occurs when the resistance has risen above 4.5 K Ohms. The compressor will restart once the resistance drops below 2.75 K Ohms and a five minute off time has been achieved.

# 2.4. High Discharge Temperature Protection (Optional)

# 

Compressor head temperatures can be very hot. are must be taken to ensure that wiring or other materials which could be damaged by these Application Engineering

COPELAND

AE8-1367 R6

# temperatures do not come into contact with these potentially hot areas.

Β

EMERSON.

CoreSense<sup>™</sup> Protection for Copeland Discus<sup>™</sup> compressors can also provide valuable discharge temperature protection. By installing the temperature probe into the head of the Discus compressor and connecting to the CPM, CoreSense will protect the compressor from high discharge temperature conditions. If the temperature sensor detects a head temperature greater than 310°F, the CoreSense will trip the compressor off until the temperature cools down to an acceptable level (approximately 267°F). A high discharge temperature lockout can also be enabled through the E2. Navigating the E2 setup screens (including enabling a high discharge temperature lockout) are discussed later in this bulletin.

For more information on the protection features, LED status codes, event priority and troubleshooting of CoreSense Protection refer to the section titled Status Codes/LED Diagnostics.

#### **Table 1 - Optional Core Sense Parts**

| Kit Number  | Description                |
|-------------|----------------------------|
| 985-0109-50 | High Discharge Temperature |
| 905-0109-50 | Protection Probe           |

#### 2.5. Communication (Optional)

CoreSense Protection has an optional communication capability via a Modbus network connection. With communication enabled, CoreSense warnings, trips and lockouts can be displayed and recorded in a rack controller such as the E2.

#### 2.6. Remote Reset

# NOTICE

#### Service contractor and end user policies need to be considered when deciding whether or not to use the remote reset feature in the E2.

CoreSense Protection for Copeland Discus is equipped with a remote reset capability, such that if a compressor is off in a lockout condition, the user can remotely restart the compressor through their E2 rack controller or compatible remote access software (e.g. UltraSite<sup>™</sup>). To set up remote reset via the E2, refer to section titled **Performing a Remote Reset In the E2 Alarm Screen.** 

Ν

#### 2.7. Fault History

Ε

Compressor faults are recorded within the CPM and if communicating with an E2 can also be stored in the E2 and CoreSense Alarm Tables for the past seven days. An example of the E2 Alarm Table is shown in **Figure 3.** 

#### 2.8. Application Usage

#### 2.8.1. Specifications

Operating Temperature: Between -25°F and 150°F Voltage Requirements: 110 VAC or 220 VAC

Inrush Current for Relay: 19A

Steady load current for Relay: 3A

Power rating for the module: 3VA

Storage temperature: Between -40°F and 185°F

#### 2.9. Basic System Wiring Diagram

# **WARNING**

Fusing and wire sizing must be done in accordance to all applicable electrical code standards.

**Figure 4** shows the recommended basic system wiring for a Copeland Discus compressor with CoreSense Protection.

#### 2.10. Variable Frequency Drives

CoreSense Protection may be used with variable frequency drives. Refer to <u>AE-1369</u>: "Use of Variable Frequency Drives (VFDs) With Copeland Scroll<sup>™</sup> and Copeland Discus<sup>™</sup> Fixed Capacity Compressors in Refrigeration Applications" for more information on Copeland Discus with variable frequency drives.

#### 2.11.Digital/Conventional Unloaded Compressors

CoreSense Protection may be used with Copeland Discus Digital<sup>TM</sup> as well as conventionally unloaded compressors. Refer to **Figure 5** for recommended wiring with the Copeland Digital Compressor Controller.

**Note:** When applying Discus Digital with CoreSense Technology, the discharge temperature protection can

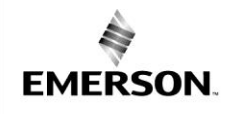

Ε

AE8-1367 R6

be done via the Digital Compressor Controller. Use the temperature probe provided with the Digital Compressor. Otherwise the optional temperature probe available for CoreSense can be used and one resistor can be placed across the T1-T2 on the DCC.

Β

#### 2.12. Demand Cooling

CoreSense<sup>TM</sup> Protection is compatible with Copeland Demand Cooling<sup>TM</sup>. However, the discharge temperature protection is provided by the Demand Cooling module. Discharge temperature information will not be communicated to the CoreSense Protection module. For more information on Copeland Demand Cooling, refer to <u>AE4-1287</u>: "Copeland Discus<sup>TM</sup> Compressors with Demand Cooling<sup>TM</sup> System". Wiring of CoreSense Protection with Copeland Demand Cooling is shown in **Figure 6**.

#### 3. INSTALLATION

#### 3.1. Mounting

CoreSense Protection is designed and engineered for use in many refrigeration applications. Its environmental restrictions are not different than other Copeland Discus<sup>™</sup> compressors. As such, the compressor must be in an equipment room, rack house or roof enclosure to prevent direct precipitation on the compressor. The following clearance provisions must be considered when designing a system for use with a CoreSense Protection compressor:

- Removal of the cover of the module for access to dip-switches and the communication network connector
- Removal of the module for service reasons
- Removal of terminal box lids for service reasons

Dimensional reference drawings for the 2D, 3D, 4D and 6D Discus with CoreSense Protection are found at the end of this document.

#### 3.1.1. Terminal Box and Current Sensing Toroid Connections

Terminal box and the current sensing toroid connections are installed at the factory. One of the motor power leads must be routed through the center opening in the toroid (refer to **Figure 7** and **Figure 8**). The current sensing toroid is used to determine if the compressor is running.

Ν

If using CoreSense Protection with a part winding start motor, power leads L1 and L7 both should be passed through the center opening in the same direction (see **Figure 9**) to provide accurate compressor proofing.

#### 3.1.2. Power Connections

The following power connections must be made by the original equipment manufacturer:

• Module power: 110/220 volts AC

COPELAND

- Pilot circuit wiring: Pilot Circuit is wired through the L and M terminal. The L and M terminals are connected together when CoreSense Protection is not detecting any faults. L&M are an open circuit when the module is powered off or detecting a fault condition.
- Alarm circuit wiring: The L and A terminals are connected together when a fault is detected or when the module is powered off.
- Refer to Figure 4 for basic wiring of the CPM.

#### 3.1.3. Stand Alone Mode

If running a Discus with CoreSense protection without communication to a rack controller, DIP switch 9 should be set to "Off." Otherwise, nuisance communication alarms will occur, **indicated by a flashing Code 5**. If using the discharge temperature probe for high discharge temp protection, DIP switch 10 should be set to "On". All other switches and jumpers can be left in their factory setting positions.

For more information on configuring the DIP switch refer to **DIP Switch Configuration** on page 8.

## 3.1.4. Communication Network (optional)

#### **Rack Controller Requirements**

The control network utilizes Modbus for CoreSense protocol. Rack controller manufacturers may develop equipment to interface with and control CoreSense Protection compressors. For non-Emerson controllers, consult with the controller manufacturer regarding controller compatibility with CoreSense Protection. **Application Engineering** 

Ε

COPELAND

AE8-1367 R6

Ν

For Modbus map refer to Appendix B.

EMERSON.

For the Emerson E2 controller, it should be equipped with an Emerson RS-485 communications network board. (Emerson part number 237-4890). The controller firmware must be revision level 3.0 or higher. Refer to Emerson E2 Installation and Operation Manual for RX Refrigeration, BX HVAC, and CX Convenience Store Controllers <u>026-1614 Rev. 7</u> for more detailed information.

Β

The E2 network interface board has two communication ports available. The E2 network interface board is shown on **Figure 14**.

#### 3.2. Cable Routing / Daisy Chain Configuration

A shielded, twisted pair cable such as Belden #8761 (22AWG) should be used for the communication wiring. Passing the communications wire through the grommet in the plastic housing will help reduce abrasion to the wiring. Appropriate strain relief is recommended.

**Note:** The RS485 is polarity sensitive. "Pos" wires must connect to other "Pos" terminals, and "Neg" wires must connect to other "Neg" terminals. The shield wire is connected to the center terminal, or "0 volt" position. If the polarity is correct, red and green LEDs on circuit board will flash. If incorrect, the red LED will remain on. Refer to **Figure 10** and **Figure 11**.

CoreSense<sup>™</sup> Protection and the rack controller communicate with each other using Modbus protocol. The communication cable is wired from the rack controller to the first compressor. Additional compressors are wired in a daisy chained configuration. Refer to **Figure 12** and **Figure 13**.

#### 3.3. Terminations

The last compressor in the daisy chain must be "terminated" by moving the jumper from the JP5 position to the(JP3) position. The last compressor in the daisy chain bust be terminated. For CoreSense modules built prior to 2015, this is done by moving the jumper from the JP5 position to the JP3 position. The inside cover of the module has instructions which show this configuration. For CoreSense Modules built after Dec. 2014, the termination is done by moving the position of the jumper on JP3 to 2 and 3. Again, refer to the inside cover

illustration on the module. For all of the other compressors, the jumper should remain in the default position.

For more information on setting the jumpers, refer to section titled **Jumper Settings** on page 9. More information on the CoreSense Protection module jumpers can be found in the section titled **Commissioning**.

The E2 jumpers on the Network Interface Board should be set for "terminated" (refer to **Figure 14**).

#### 4. COMMISSIONING

Modules using a communications network must be commissioned as part of the E2 rack controller setup. The commissioning process uploads compressor asset information (model and serial number) into the rack controller for future reference. Once the commissioning process is completed, the controller will supervise and communicate with the module unless the node is deleted.

The CoreSense Protection module does not need to communicate to the rack controller in order to provide compressor oil and motor protection.

Using the communication process is optional and provides a means as an exchange of information from the controller to the CoreSense modules for proofing, remote reset, asset information, fault history and compressor status. Skip to section titled **Stand Alone Mode** if the communication feature will not be used.

The commissioning process begins by assigning a unique node address to each module. The address is established by the setting of a DIP switch in the module.

#### 4.1. DIP Switch Configuration

DIP switch selection for the Modbus address, baud rate, parity, and other operating conditions simplify service and start-up procedures. **Table 2** at the end of this bulletin lists the purpose for each switch. See **Figure 15** for more information on DIP switch settings.

To access the DIP switch, remove the four CoreSense Protection module cover screws. Then remove the cover.

Application Engineering

Ε

AE8-1367 R6

**Note:** Press the reset button after changing any of the DIP settings for changes to take effect.

Β

EMERSON.

The following steps cover the DIP switch settings throughout the commissioning process for a multiple compressor system with communications to the E2:

- Switches 1 through 6 are used for setting the address. Each CoreSense Protection device that is connected to a rack controller must have a unique node address (as determined by the DIP switch settings).
- Switch 7 defines the communications baud rate for the CoreSense<sup>™</sup> Protection module. If the switch is "off", the baud rate is 19200. If the switch is "on" the baud rate is 9600. The baud rate for each of the CoreSense Discus<sup>™</sup> devices should be set to match the rack controller. The default baud rate is 19200 ("off") for the CoreSense Protection module. To determine the baud rate in the E2, follow these steps:
  - From the main menu select 7 (System Configuration)
  - Press 3 (System Information)
  - Press 1 (General Controller Info)
  - Access the Serial Communications Tab by pressing CTRL + 3
  - Use the Page Down button or scroll down to view the settings for COM4
- 3. Switch 8 defines the communication parity. The default parity setting for the CoreSense Protection module is no parity. If the switch is set to "on" the module will communicate using even parity. The parity setting must match the parity setting of the rack controller.
- 4. Switch 9 is used to set the network mode (on) for the module. The default setting is standalone mode (off). Network mode will generate a communications error if the rack controller fails to communicate with device. For standalone the mode, no communications are expected so the communication error is blocked.

5. Switch 10 enables the optional discharge temperature probe. If the switch is set to "on" the CoreSense Protection module will expect a discharge temperature probe. If the switch is set to "off" the CoreSense Protection module will not respond to the discharge temperature probe. The default setting is discharge temperature probe disabled (off).

COPELAND

N

- 6. Switch 11 is for oil protection circuit test. The test is preformed while the compressor is off. The test is started once the switch 11 is switched from the "OFF" to "ON" position within the first 5 seconds of module power up OR the first 5 seconds of pressing the RED reset button. This test tests for oil pressure. Since the compressor is off it will see no oil pressure and will result in an open contactor OR the L and M relay will be open on the CoreSense module.
- 7. Switch 12 is not used in CoreSense Protection applications and should be left in the "off" default setting.

#### 4.2. Jumper Settings

#### 4.2.1. 10 Position DIP Switch CoreSense:

The communications jumper(JP4) should be set for ECT Modbus if connected to an E2 rack controller (jumper pins 1-2). Use jumper pins 2-3 for other controllers. See **Figure 16**.

The last CoreSense Protection device in the daisy-chain should have a communication jumper in the "terminated" (JP3) position. All other modules should have a jumper in the JP5 position. In addition, the E2 should have the communication jumpers on the communication card (typically COM4) in the "terminated" position.

#### 4.3. 12 Position DIP Switch CoreSense:

JP positions 1 and 2 are the terminated position and positions 2 and 3 are the unterminated positions. Please refer to **Figure 17**.

JP 4 is used when a CoreSense module is interfacing a Dixell<sup>™</sup> X-Web device. Positions 1 and 2 are 2 stop bits and positions 2 and 3 are 1 stop bit. Please contact Application Engineering for further information about this application.

**Note:** JP1 should not be removed.

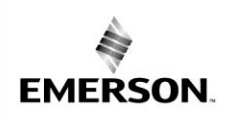

AE8-1367 R6

#### 4.4. Network Setup in Emerson E2

For details about E2 setup procedures refer to Appendix A.

#### 5. OPERATION

#### 5.1. Status Codes / LED Diagnostics

The status codes are summarized in **Table 3**, **Table 4** and **Table 5** at the end of this bulletin.

Β

#### 5.2. Event Priority

If the module sees more than one event at a time it will choose to display the highest priority event on the LEDs and on the E2. The alarm priorities are defined in **Table 6** where "1" is the highest priority.

#### 5.3. Performing a Remote Reset in the E2 Alarm Screen

For details about procedures for resetting a CoreSense<sup>TM</sup> alarm remotely from the E2 please refer to <u>Appendix A</u>.

#### 5.4. Emergency Bypass of a Damaged Motor Temperature (PTC) Protection Sensor

# CAUTION

At no time should more than one motor sensor be bypassed. In the unlikely event that one sensor may be damaged and have an open or shorted circuit, CoreSense Protection will prevent compressor operation (and display a motor protection alarm) even though the motor may be in perfect condition. If such a situation should be encountered in the field, an emergency means of operating the compressor can be used until such time as a replacement can be made. Connect a properly sized resistor between the CoreSense Protection motor leads and the common sensor terminal in the compressor terminal box. This indicates to the control module an acceptable resistance in the damaged sensor circuit, and compressor operation can be restored (see Figure 18). If an internal sensor is shorted, the wire from the sensor to the sensor terminal should be disconnected when installing the resistor. In effect, the compressor will continue operation with two leg protection rather than three leg protection. While this obviously does not provide the same high degree of protection, it does provide a means of continuing compressor operation with a degree of safety.

Ν

The specifications for the emergency resistor are as follows:

One watt (or larger), 2200 ohm ±10%resistor

COPELAND

#### 6. OPERATION

E

#### 6.1. Status Codes / LED Diagnostics

The status codes are summarized in **Table 3**, **Table 4** and **Table 5** at the end of this bulletin.

#### 6.2. Event Priority

If the module sees more than one event at a time it will choose to display the highest priority event on the LEDs and on the E2. The alarm priorities are defined in **Table 6** where "1" is the highest priority.

#### 7. General Guidelines and More Information

For general Copeland Scroll compressor please log in to Online Product Information at <u>Emerson.com/OPI</u>, refer to the Application Engineering bulletins listed below, or contact your Application Engineer.

| <u>AE-1328</u> | Copeland™ Digital Compressor<br>Controller                                                                                                    |
|----------------|----------------------------------------------------------------------------------------------------|
| <u>AE-1369</u> | Use of Variable Frequency Drives<br>(VFDs) with Copeland Scroll <sup>™</sup> and<br>Copeland Discus <sup>™</sup> Fixed Capacity<br>Compressors in Refrigeration<br>Applications |

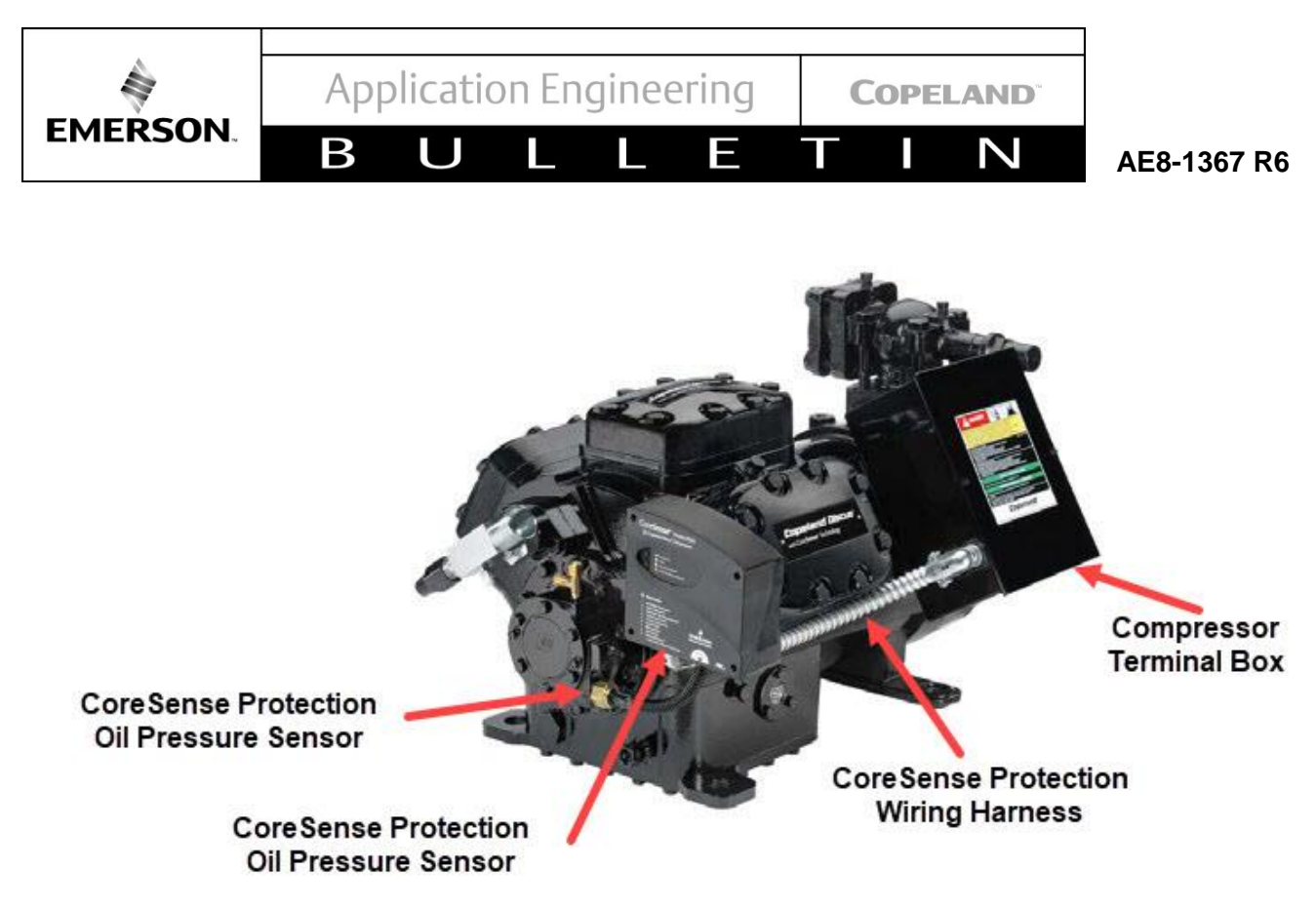

Figure 1 – CoreSense<sup>™</sup> Protection on Copeland Discus<sup>™</sup> Compressors

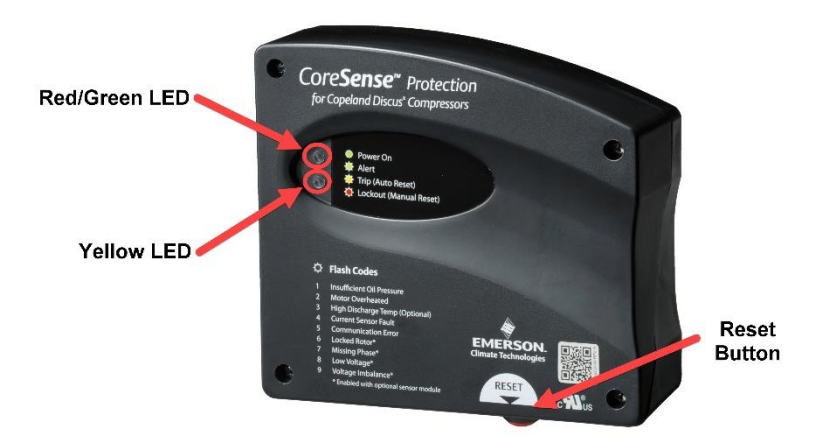

Figure 2 - Key Components on the CoreSense™ Protection Module

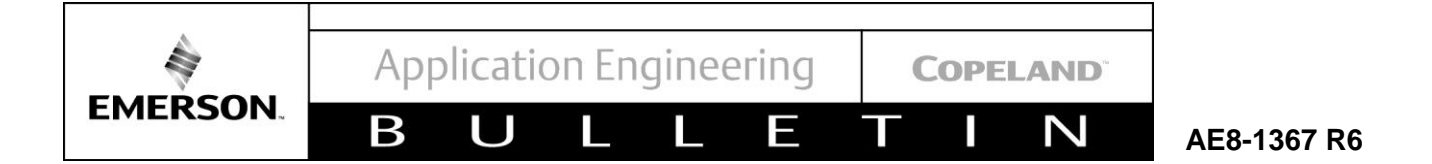

| C1: Inputs  | C2:        | Outputs     | C3: Dise  | us Ou  | ts  | C. |     | A1. | 1111 | Out   | 65:   | SensorHodul |
|-------------|------------|-------------|-----------|--------|-----|----|-----|-----|------|-------|-------|-------------|
| C6: History | C7:        | 7 Day       | C8: A1rr  | Hist   |     | CS | 1:  | Alr | 'n   | Table | CØ:   | MORE        |
|             |            | D           | iscus: DI | SCUS I | 881 |    |     |     |      |       |       |             |
|             |            |             |           |        | _   | -  |     | -   |      |       |       |             |
| Alen Ta     | able       | Type        |           | 1      | 2   | 3  |     | 5 6 | 1    | 8 1   | Count |             |
|             | 81         | : Fault Dis | ch Tenp   | Y      | N   |    | N   | N N | N    | N     | 2     |             |
|             | #2         | : Comm Loss | CT        | Y      | м   | H  | H   |     | н    | H     |       |             |
|             | #3         | : Low Dil P | rs Warnin | g v    | н   | H  | H   | H H | N    | н     | 50    |             |
|             | <b>日</b> 4 | : Config Mi | snatch    | Y      | N   | H  | N   | N N | N    | N     | 2     |             |
|             | 115        | : No Connun | ications  | E2 N   | н   | 2  | N   | H H | н    | H     | 6     |             |
|             | 116        | : Disch Ten | p Trip    | v      | н   | H  | H   | нн  | н    | н     | 1     |             |
|             | #7         | : Comp Low  | Voltage T | rip N  | N   | R. | N   | NN  | N    | H     | 6     |             |
|             | #8         | : Notor Ten | p Trip    | Y      | н   | H  | H I | нн  | N    | н     | 8     |             |
|             | #9         | : Low Oil P | rs Lockou | t Y    | н   | H. | H.  | H H | м    | н     | 1     |             |
|             | #10        | : Disch Tem | p Lockout | N      | м   | H  | N   | NN  | н    | N I   | HONE  |             |
|             | 811        | : Comp Nodu | le failur | e N    | N   | 2  | N   | N N | N    | N 1   | TONE  |             |
|             | #12        | : Unused    |           | N      | н   | H  | N   | N H | N    | N     | 6     | 8           |
|             | #13        | : Unused    |           | N      | N   | 2  | N   | N N | N    | N     |       | 8           |
|             | #14        | : Unused    |           | н      | N   | H  | H I | H H | н    | H     | 0     |             |
|             | #15        | : Unused    |           | н      | н   | H. | H I | H H | N    | H     | 40    | E           |
|             | #16        | : Unused    |           | н      | N   | N  | N   | NN  | ы    | N     |       | 6 <b>.</b>  |
|             | #17        | : Unused    |           | N      | N   | N  | N   | NN  | N    | N     |       |             |
|             |            |             |           |        |     |    | _   |     |      |       |       |             |
|             |            |             |           |        |     |    |     |     |      |       |       |             |
|             |            |             |           |        |     |    |     |     |      |       |       |             |

Figure 3 -E2 Alarm Table For CoreSense™ Protection

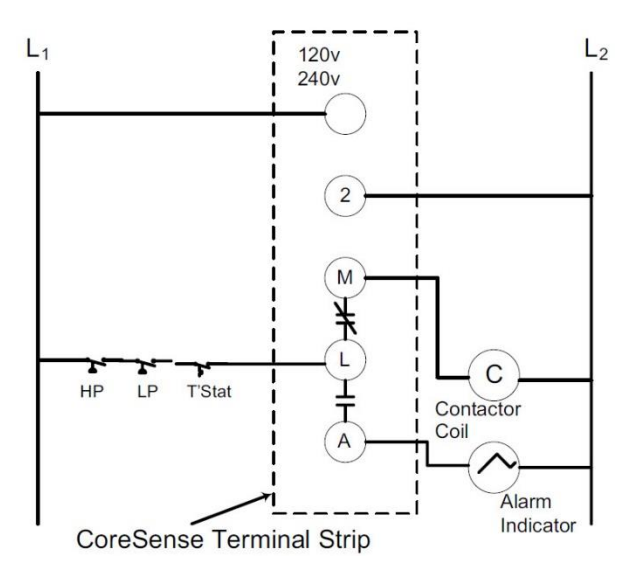

Figure 4 - Basic Wiring Diagram

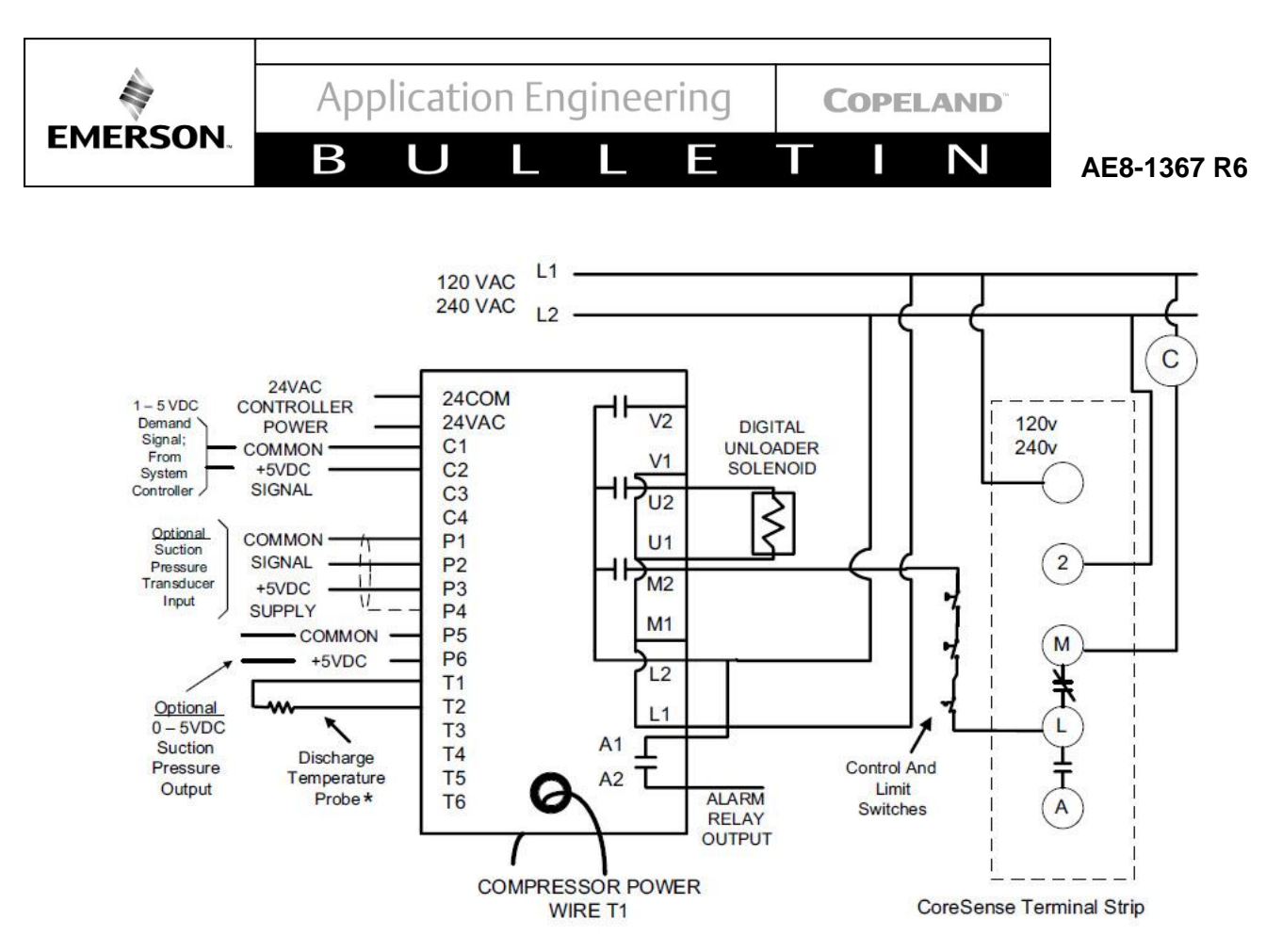

Figure 5 – CoreSense™ Protection with Copeland Digital Compressor Controller

\* For applications with Discus Digital and Copeland Demand Cooling a 5kOhm, 1W resistor should be installed at T1 and T2 on the Digital Compressor Controller, and the Demand Cooling Temperature Probe should be used. For more information on the Copeland Digital Compressor Controller refer to <u>AE-1328</u>.

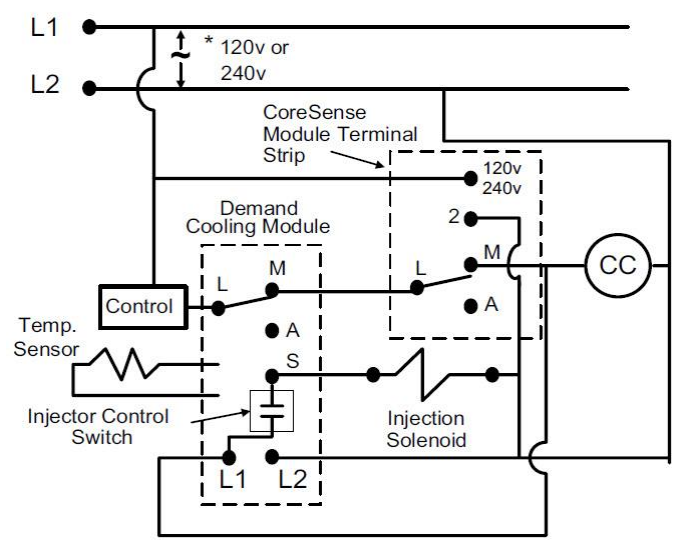

Figure 6 – CoreSense™ Protection with Copeland Demand Cooling

\*Note: The CoreSense™ Module Is Dual Rated for 120v / 240v. The Demand Cooling Module Must Be Matched To The Line Voltage.

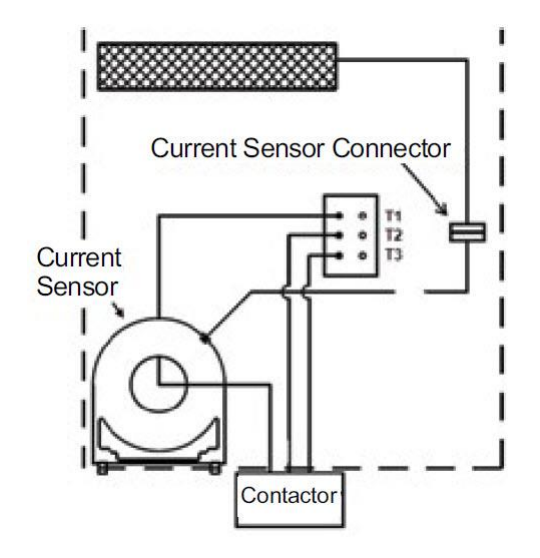

Figure 7 - One motor lead must be routed through the center opening of the current sensing toroid.

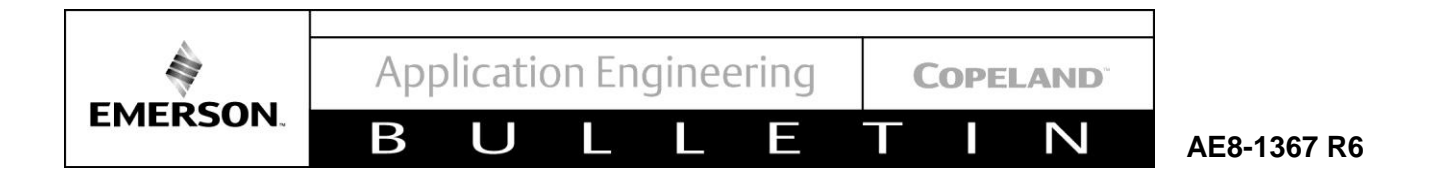

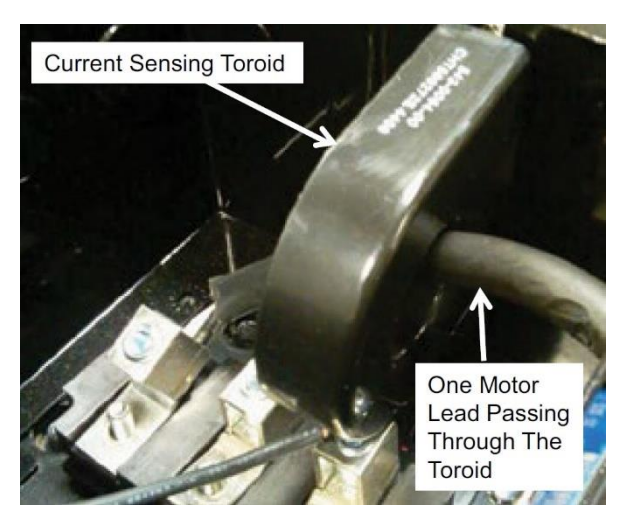

Figure 8 - Current Sensing Toroid

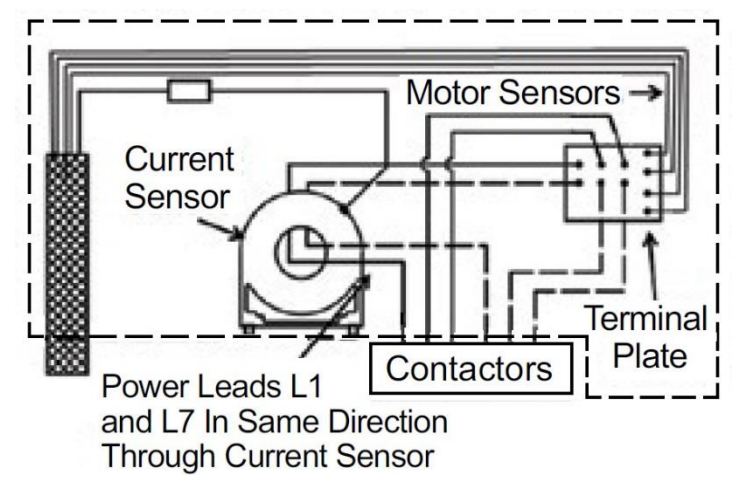

Figure 9 - Routing of motor leads through the current sensor for a part winding start motor.

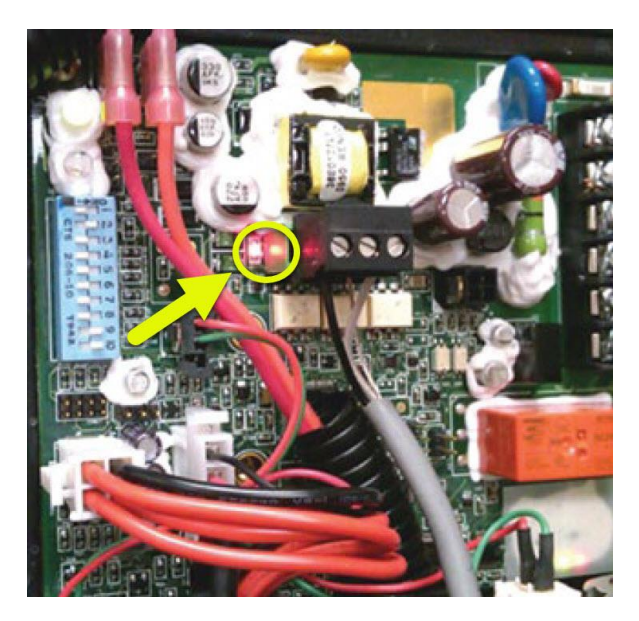

Figure 10 - Polarity Indicator LED on CoreSense™ Protection Modules Prior to 2015

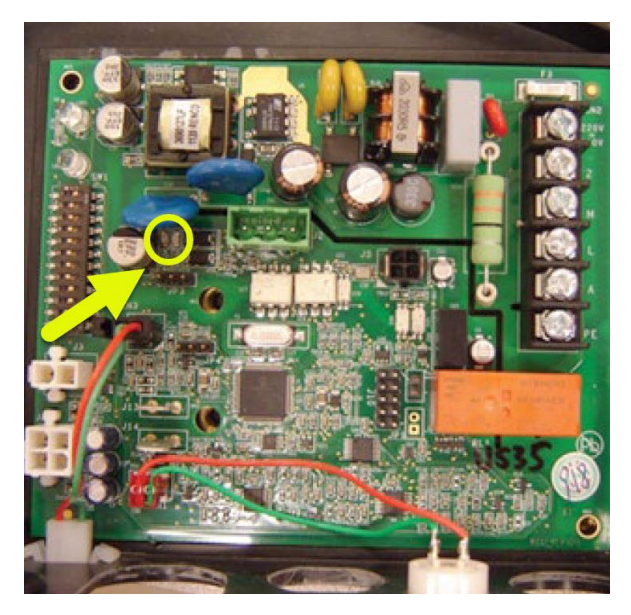

Figure 11 - Polarity Indicator LED on CoreSense™ Protection Modules 2015 and After

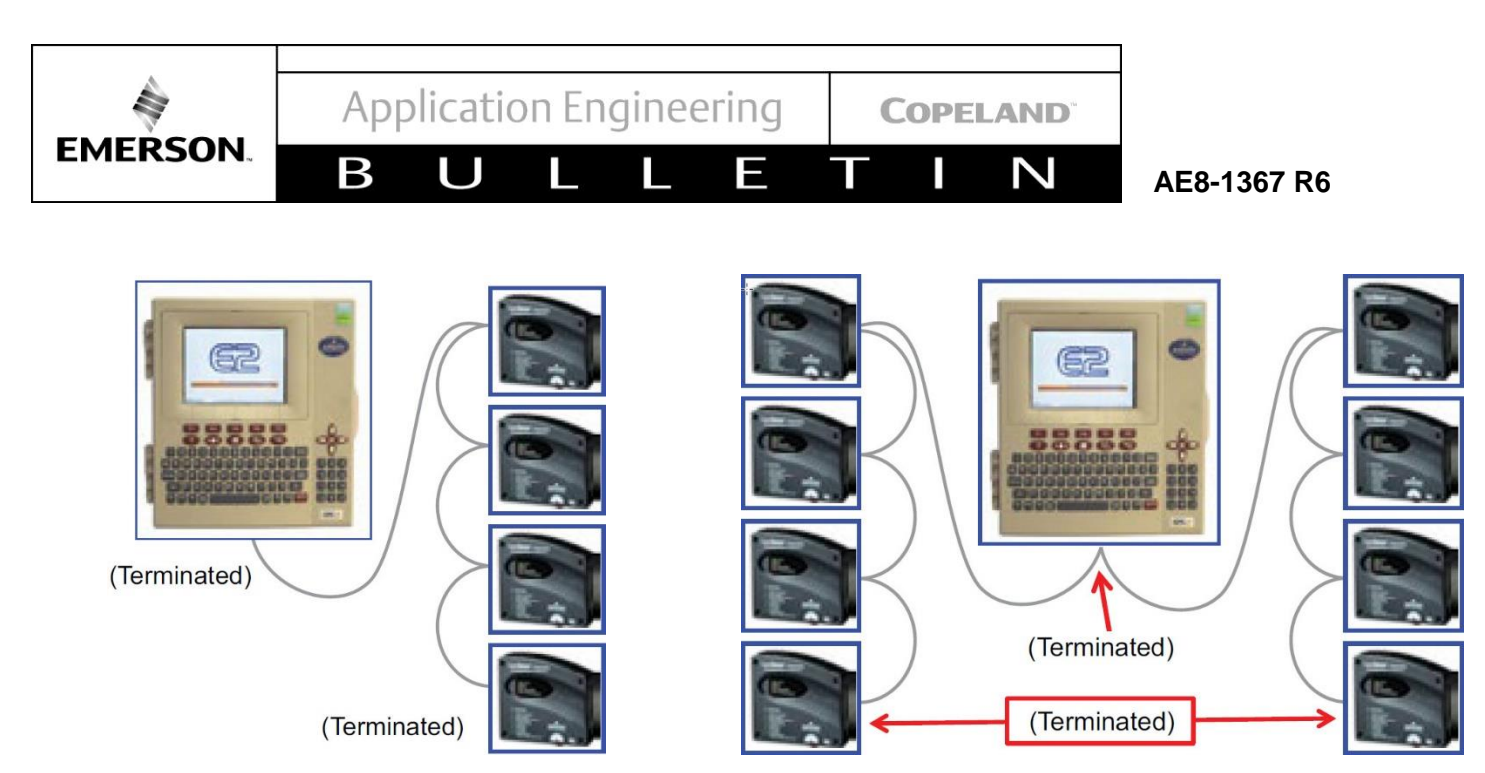

Figure 12 - RS485 Daisy Chain Connection

Figure 13 - Two Rack Daisy Chain Connection

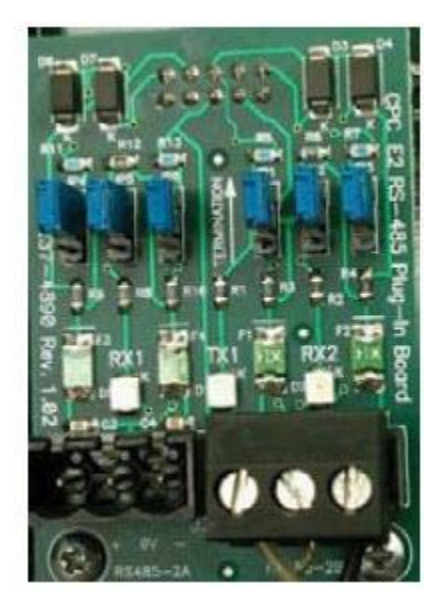

Figure 14 - RS-485 Communication Network Board (Emerson P/N 237-4890

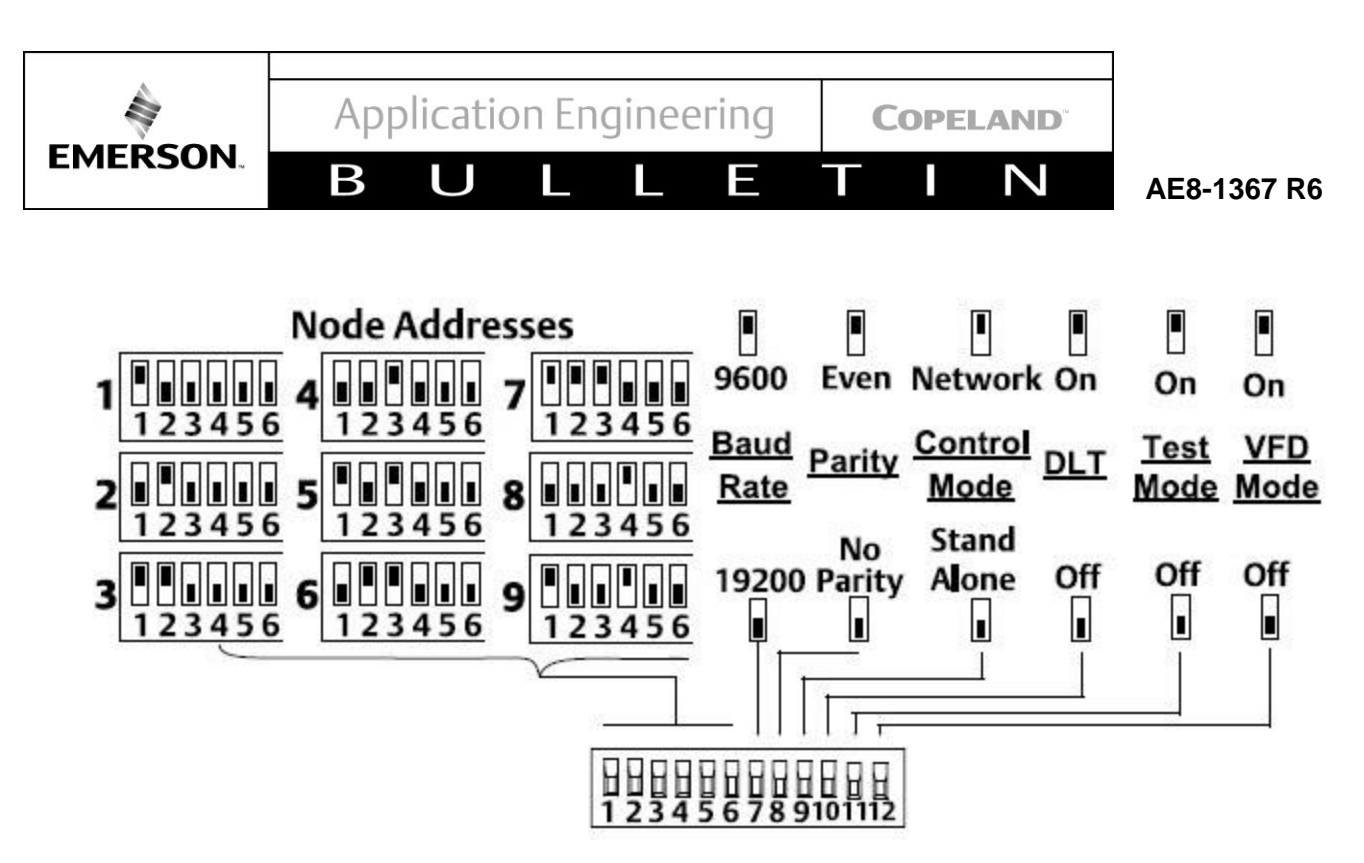

Figure 15 - Default CoreSense™ Protection DIP Switch Settings

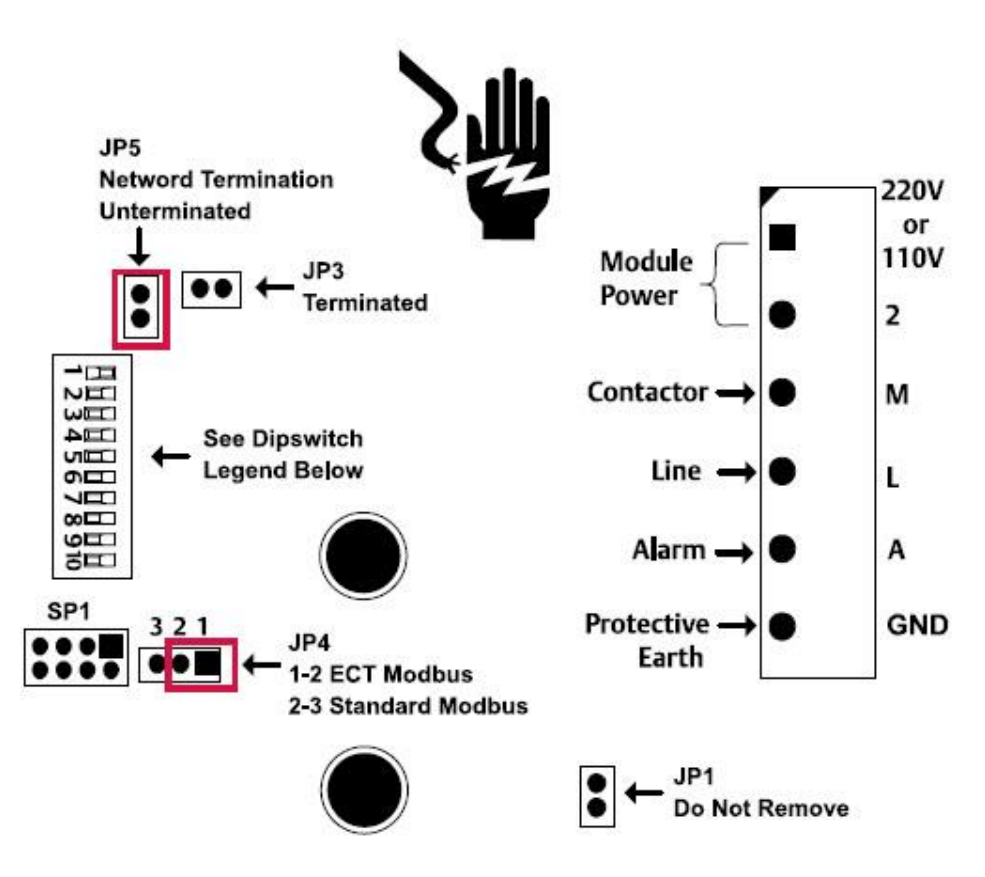

Figure 16 - 10 Position Jumper Settings on CoreSense™ Protection Modules Prior to 2015

![](_page_16_Figure_0.jpeg)

Figure 17 - Default Jumper Settings on CoreSense™ Protection Modules 2015 and After

![](_page_16_Figure_2.jpeg)

Figure 18 - Emergency Bypass of Damaged Motor Temperature (PTC) Protection Sensor

В

Π

COPELAND

Ζ

#### **Table 2 - DIP Switches Functions**

Ε

| DIP switch Number | On                          | Off                |
|-------------------|-----------------------------|--------------------|
| 1 through 6       | Modbus Module               | Address            |
| 7                 | Baud Rate = 9600            | Baud Rate = 19,200 |
| 8                 | Even Parity                 | No Parity          |
| 9                 | Network Mode                | Stand Alone        |
| 10                | Enable Discharge Temp Probe | No Probe           |

#### Table 3 - Green LED Flash Codes

| #<br>Flashes | Green LED – Warning Condition (The Compressor May Run With These Conditions)                                                                                                    |
|--------------|----------------------------------------------------------------------------------------------------|
| 1            | <b>Low oil pressure</b> – Indicates that the device has detected low oil pressure for longer than 2 seconds. The compressor is able to run, because not enough time has elapsed without oil pressure to cause a shutdown. The warning will clear if 2 seconds of good oil pressure is detected.                             |
| 2            | Not used                                                                                                    |
| 3            | <b>Discharge Temperature Probe Open Or Disconnected</b> – The system is not reading temperature data from the discharge temperature sensor input. The compressor is able to run when this condition is present. The condition will clear if the system reads valid temperature data from the probe for more than 2 seconds. |
| 4            | <b>Current Sensor Disconnected</b> – The current sensor is not connected to the system. The compressor continues to run. The condition will clear when the current sensor is connected to the module for more than two seconds.                                                                                             |
| 5            | Communication Error Between CoreSense <sup>™</sup> Protection Module And E2 – The rack controller is not communicating with the CoreSense <sup>™</sup> module. The compressor continues to run. The condition will clear when a valid message is received from the rack controller.                                         |

#### Table 4 - Yellow LED Flash Codes

| #       | Yellow LED – Trip Condition                                                                                                    |
|---------|----------------------------------------------------------------------------------------------------|
| Flashes | (Compressor Stops until Condition Clear and/or Time Delay has Expired)                                                                                                    |
| 1       | Not used                                                                                                    |
| 2       | <b>Motor Protector Trip</b> – The motor temperature sensors are too hot. The compressor is tripped off for at least 2 minutes and until the motor temperature sensors have cooled off.         |
| 3       | <b>Discharge Temperature</b> – The head temperature probe has detected a temperature greater than 310°F. The compressor is off for at least 2 minutes and until the compressor has cooled off. |
| 4       | Not used                                                                                                    |
| 5       | Not used                                                                                                    |

![](_page_18_Picture_0.jpeg)

В

U

Ν

AE8-1367 R6

#### Table 5 - Red LED Flash Codes

Ε

| #<br>Flashes | Red LED - Lockout Condition (RESET Required)                                                                                                    |
|--------------|----------------------------------------------------------------------------------------------------|
| 1            | <b>Low Oil Pressure Lockout</b> – The compressor has accumulated 2 minutes of run time with insufficient oil pressure.                                                             |
| 2            | Not used                                                                                                    |
| 3            | <b>Discharge Temperature</b> - The head temperature probe has detected a temperature greater than 310°F and Discharge Temperature Lockout has been enabled in the rack controller. |
| 4            | Not used                                                                                                    |
| 5            | Not used                                                                                                    |

| Priority | Event                                     | E2 Alarm Display                       | CPM LED                     |  |  |
|----------|-------------------------------------------|----------------------------------------|-----------------------------|--|--|
| 1        | CoreSense Protection<br>Module Failure    | "Module Failure Lockout"<br>Steady RED | Steady RED                  |  |  |
| 2        | Discharge Temperature<br>Lockout          | "Discharge Temp Lockout"               | Flashing RED 3 Counts       |  |  |
| 3        | Low Oil Pressure lockout                  | "Low Oil Pressure Lockout"             | Flashing RED 1 Count        |  |  |
| 4        | Motor Protector Trip                      | "Motor Temp Trip"                      | Flashing YELLOW 2<br>Counts |  |  |
| 5        | Discharge Temperature<br>Trip             | "Discharge Temp Trip"                  | Flashing YELLOW 3<br>Counts |  |  |
| 6        | Loss Of Communication<br>Between CPM & E2 | "No Communication"                     | Flashing GREEN 5 Counts     |  |  |
| 7        | E2 Config Mismatch                        | "E2 config mismatch"                   | Flashing GREEN 5 Counts     |  |  |
| 8        |                                           | RESERVED FOR FUTURE USE                |                             |  |  |
| 9        | Low Oil Pressure<br>Warning               | "Low Oil Pressure"                     | Flashing Green 1 Count      |  |  |
| 10       | RESERVED FOR FUTURE USE                   |                                        |                             |  |  |
| 11       | Open Thermistor                           | "Fault Temp Probe"                     | Flashing GREEN 3 Counts     |  |  |
| 12       | Normal Run                                | "Normal Running"                       | Solid GREEN                 |  |  |
| 13       | Normal Off                                | "Normal Off"                           | Solid GREEN                 |  |  |

## Table 6 - Event Priority for CoreSense™ Protection Faults

![](_page_19_Picture_0.jpeg)

#### 8. REFERENCE DRAWINGS

![](_page_19_Figure_2.jpeg)

Drawing # 1 - Dimensional Drawing for 2D Discus™ with CoreSense™ Protection

EMERSON.

Β

U

Application Engineering

Ε

COPELAND

N

AE8-1367 R6

![](_page_20_Figure_4.jpeg)

Drawing # 2 - Dimensional Drawing for 3D Discus<sup>™</sup> with CoreSense<sup>™</sup> Protection

EMERSON

Β

Ε

Π

N

AE8-1367 R6

![](_page_21_Figure_4.jpeg)

Drawing # 3 - Dimensional Drawing for 4D Discus™ with CoreSense™ Protection

EMERSON

Β

Γ

E

COPELAND

Ν

AE8-1367 R6

![](_page_22_Figure_4.jpeg)

Drawing # 4 - Dimensional Drawing for 6D Discus<sup>™</sup> with CoreSense<sup>™</sup> Protection

The contents of this publication are presented for informational purposes only and are not to be construed as warranties or guarantees, express or implied, regarding the products or services described herein or their use or applicability. Emerson Climate Technologies, Inc. and/or its affiliates (collectively "Emerson"), as applicable, reserve the right to modify the design or specifications of such products at any time without notice. Emerson does not assume responsibility for the selection, use or maintenance of any product. Responsibility for proper selection, use and maintenance of any Emerson product remains solely with the purchaser or end user.

![](_page_23_Picture_0.jpeg)

AE8-1367 R6

COPELAND

 $\mathbb{N}$ 

#### Appendix A: E2 Setup

-

#### TABLE OF CONTENTS

| 1. | Network Setup in Emerson E2                      | 24 |
|----|--------------------------------------------------|----|
| 2. | Enabling Discharge Temperature Lockout in the E2 | 32 |
| 3. | Performing a Remote Reset in the E2 Alarm Screen | 34 |

#### 1. Network Setup in Emerson E2

B

![](_page_23_Picture_7.jpeg)

The following section describes network set up with an E2 v3.0. Before beginning network setup, Emerson Climate Technologies recommends updating to the latest E2 firmware. For other controllers or newer versions of E2, contact your controller manufacturer representative.

Once the DIP switch and jumper settings have been verified for each CoreSense<sup>™</sup> module, you will need to establish communications with the new devices. Begin the network setup by following the steps below

Note! Before Making Any Changes in The E2 Setup, You Must Log In To The E2 By Pressing And Entering The Appropriate Username And Password

- 1. Press 💿 to Enter the Main Menu. Select 5. Configured Applications.
- 2. From the Configured Applications Menu Select 1. Suction Groups

![](_page_23_Picture_13.jpeg)

![](_page_23_Picture_14.jpeg)

3. Select the Suction Group The CoreSense<sup>™</sup> Devices Will Be Associated To. This Will Bring Up The Suction Group Status Screen.

![](_page_24_Picture_0.jpeg)

4. Press F5 To Enter The Suction Group Setup Screen

| 12-88-18 🕈 🥱 🗐                                   | RX-400 Unit 3<br>SUHMMRY                       | HANES                             | 42+40+50                                 |
|--------------------------------------------------|------------------------------------------------|-----------------------------------|------------------------------------------|
| Sunnary For                                      | Suction Groups and End                         | hanced Suction                    |                                          |
| Name Suct<br>Suction GRP01<br>ENHSUC GRP001 -8.9 | Suct SP Ctl Tmp Temp:<br>22.0 NONE<br>5.0 NONE | 5P Stages Of \$ 1<br>4 4 1<br>8 3 | Cap Status<br>DB <u>K</u><br>B <u>OK</u> |
|                                                  |                                                |                                   |                                          |
|                                                  |                                                |                                   |                                          |
|                                                  |                                                |                                   |                                          |
|                                                  |                                                |                                   |                                          |
|                                                  |                                                |                                   |                                          |
| Press enter on desired ap                        | plication For status.                          |                                   |                                          |
| F2: COME                                         | NSER FRAT CIRCUITS                             | FA: SENSORS                       | ES: SETHP                                |

- 5. From C1:General Tab, Input The Number Of Stages (Unloader Banks Are Counted As An Individual Stage)
- 6. Tab Over To C7: Stage Setup (Ctrl +7) To Modify The Stage Type Press F4: Look Up

| General 02:     | Circuit  | s (C3:    | Setpoints   | Ch:    | CS: Inputs |
|-----------------|----------|-----------|-------------|--------|------------|
| Outputs C7:     | stage s  | etup Issa | Stage Outs  | C9 :   | CO: HORI   |
|                 | Enhar    | iced Suc  | tion: EMHSU | GRP001 |            |
| General         | Value    |           |             |        |            |
| Hane            | : ENHSUM | GRP001    |             |        |            |
| Long Nane       |          |           |             |        |            |
| Stratege        | : Normal |           |             |        |            |
| Hunber - Stage  | 52       | 5         |             |        |            |
| Ketrigerant     | 10,000   | 1.1.1     |             |        |            |
| Phase Protect   | : Yes    |           |             |        |            |
| comp On Always  | : No     |           |             |        |            |
| Comp On Defros  | C: NO    |           |             |        |            |
| comp On Reclass | n: No    |           |             |        |            |
| Enable Float    | : 190    |           |             |        |            |
| compenser       |          |           |             |        |            |
|                 |          |           |             |        |            |
|                 |          |           |             |        |            |
|                 |          |           |             |        |            |
|                 |          |           |             |        |            |
|                 |          |           |             |        |            |
|                 |          |           |             |        |            |
|                 |          |           |             |        |            |

| General     | C2: Circu | its C3: Sets     | oints Ch:     |         | C5: Inputs |
|-------------|-----------|------------------|---------------|---------|------------|
| Outputs     | C7: Stage | Statute C8: Stag | e Outs C9:    |         | CO: HORE   |
|             | Enl       | sanced Suction:  | EMNSUE GRPOOT |         |            |
| Stage Setup | Type Ca   | pacity Proof     | 0il Sensor    | 0i1 #19 | 0il Pres   |
| #1          | : Conp    | 5.0 Yes          | Mone          |         |            |
| 82          | Conp      | 15.0 No          | Mone          |         |            |
| 83          | : Conp    | IS.0 Yes         | Mone          |         |            |
| =+          | : Unld 1  | 15.0             |               |         |            |
| #5          | : Conp    | 15.0 Yes         | None          |         |            |
|             |           |                  |               |         |            |
|             |           |                  |               |         |            |

![](_page_25_Picture_0.jpeg)

7. For Example, If A Stage Is An Unloader, Select Unid (Press U) From The Option List Selection Menu

| 12-08-10 • 👘 😁 💶 RX-400 Unit 3 💧<br>OPTION LOOKUP 🔤 MES    | 44+98+44    | 12-08-10 0 👘 🐨 🚾 RX-A00 Unit 3 🍈<br>Use Ctrl-X to Select CX Tabs SETUP MANES                     | 44.+24+5   |
|------------------------------------------------------------|-------------|--------------------------------------------------------------------------------------------------|------------|
| C1: General C2: Circuits C3: Setpeints C4:                 | CS: inputs  | C1: General C2: Circuits C3: Setpoints C4:                                                       | CS: Inpets |
| C6: Outputs D24 Steppe Status C8: Stage Outs C9:           | C0: HORE    | C6: Outputs IPFENETCESIUM C8: Stage Outs C9:                                                     | CO: HORI   |
|                                                            |             | Enhanced Suction: ENHSUG GRP001                                                                  |            |
| Stage Setup Ty<br>#1 : Co<br>#2 : Co                       | ly #il Pres | Stage Setup Type Capacity Proof Oil Sensor Oil Diy<br>B1 : Comp 15.8 Yes None<br>B2 : Comp1 15.8 | 0il Pres   |
| M3 : Co hereviation Select:                                |             | #3 : Comp 15.0 Yes None                                                                          |            |
| HA : Un Pescription Selecc                                 |             | #% : Unid 15.0                                                                                   |            |
| IS : Co<br>Conp C                                          |             | MS : Comp 15.0 Yes None                                                                          |            |
| Unid<br>US<br>Ogt1 D<br>CTdr T                             |             |                                                                                                  |            |
| Use Op-Dawn Arraw keys or function keys to select entry. P | ress BACK.  | Scroll using Next/Prev kees 1 Tupe of stage                                                      |            |
| F1: SELECT F3: BEGINNING FA: END                           | F5: CANCEL  | E4. BBER TAB _ E2. NEXT TAB _ E2. EAT _ EA: LONG ND                                              | EF. DAMES  |

- 8. Tab Over To The C8: Stage Outs Tab (Press F2 or Ctrl+8)
- 9. Select the Stage To Be Setup And Define the Board Accordingly to Match The Relay Output Board Using F4: Look Up
- 10. Enter the Relay Point Under the Point Field. Repeat For Each Stage, Then Press Stage To Exit and Save Changes

| 13-10 • 🕥  | 🗊<br>Select CX Tat | RX-A00 Uni<br>S SETUP | t 3 💿<br>HANES | 11:1       |
|------------|--------------------|-----------------------|----------------|------------|
| : General  | C2: Circui         | ts C3: Setpoin        | ts Ch:         | C5: Inputs |
| : Outputs  | C7: Stage          | settup (CBH Stage (   | THES CP:       | CO: HORE   |
|            | Er                 | nhanced Suction:      | CHIL CRPOOT    |            |
| Stage Out  | 5                  | Board                 | Point          |            |
| STAGE OUT  | 1 :                | 8R0 881               | .RD.03.01.01   | L          |
| STAGE OUT: | 2 :                | 880_001               | :.80.03.01.02  | L.         |
| STAGE OUT  | з :                | 880_001               | :.R0.03.01.03  | L          |
| STAGE OUT  | A :                | 880_001               | :.R0.03.01.04  | L          |
| STAGE OUT  | 5 ;                | 880 001               | :.R0.03.01.05  | L          |
|            |                    |                       |                |            |
|            |                    |                       |                |            |

| 12-1<br>Ise | 13-18 9 ()<br>Ctrl-X t | ) 🕒<br>a Selec | t CX Tal           | E RX-400                   | Unit 3<br>TUP | NRHE'S      | 11         | :18:05 |
|-------------|------------------------|----------------|--------------------|----------------------------|---------------|-------------|------------|--------|
| 01:         | General                | 62             | : Circui           | ts   C3: Set               | points        | 64:         | CS: Input  | 5      |
| 06:         | Outputs                | C7             | : Stage            | Setup DE B SRE             | ge Outs       | C9:         | C.0: 14088 |        |
|             |                        |                | E                  | nhanced Sucti              | on: ENH G     | RP 881      |            |        |
|             | Stage O                | uts            |                    | Board                      |               | Point       |            |        |
|             | STAGE 0                | 111            |                    | 880_001                    | 8.            | R0.03.01.01 | τ.         |        |
|             | STAGE 0                | 112            |                    | 880_001                    | ÷             | R0.03.01.02 | L          |        |
|             | STAGE 0                | uta .          |                    | 880_881                    | ÷!            | R0.03.01.03 | L.         |        |
|             | STAGE 0                | UT4            |                    | 880_001                    | 5.            | R0.03.01.04 | L          |        |
|             | STAGE 0                | UTS            |                    | 880_001                    | Ξ.            | R0.03.01.05 | L          |        |
|             |                        |                |                    |                            |               |             |            |        |
| Ent<br>F1   | er Point<br>: PREV TO  | /Proper        | ty   Co<br>2: NEXT | npressor outp<br>TAB / F3: | edit          | FA: LODK UP |            | NCEL   |

![](_page_26_Picture_0.jpeg)

# 11. Press 💿 to Enter the Main Menu. Select 7. System Configuration.

12. From the System Configuration Menu Select 7. Network Setup.

| This Unit DES  | : 10 Network Dis LOT                                                                                                    | Ca:  | CS: Echelon                                                                                                    | C1: This Hait                    | 02     | TO Network Dis Dit                                                                                                    | 04:        | C5: Fchel                                                                                                    |
|----------------|----------------------------------------------------------------------------------------------------|------|----------------------------------------------------------------------------------------------------|----------------------------------|--------|----------------------------------------------------------------------------------------------------|------------|----------------------------------------------------------------------------------------------------|
| This Unit 042  | Acontractoria C3: C6:     Nain HENU     Suction Groups     Z. Condenser Control     Circuits     A. Sensor Controls     S. Configured Applicati     6. Add/Delete Application     7. System Configuration | lenc | CS: Echelia<br>C0:<br>X<br>6<br>6<br>6<br>6<br>6<br>6<br>9<br>9<br>9<br>9<br>9<br>9<br>9<br>9<br>9<br>9<br>9<br>9<br>9 | <u>c1:</u> This that<br>c6:<br>+ |        | 0.01910002 C3: UCT<br>G8:<br>SVSTEM COMPICEMENT<br>1. Input Definitions<br>2. Sutput Perinitions<br>3. System Information<br>4. Remote Communication<br>5. Alarn Setup<br>6. Logging Setup<br>7. Network Setup | CA:<br>G9: | C5: Fchei<br>C6:<br>x<br>6<br>6<br>7<br>9<br>9<br>4<br>1<br>1<br>1<br>1<br>2<br>9<br>9<br>2<br>8<br>2<br>8<br>2<br>8 |
| ss nens nunker | or scroll to selection                                                                                                    |      |                                                                                                    | Prost none re                    | unbar. | P. Licensing<br>or secoll to selection                                                                                                    |            |                                                                                                    |

13. From the Network Setup Menu Select 2. Connected I/O Boards and Controllers .

14. From the Setup Screen Go To The C3: ECT Tab (Press Ctrl + 3)

15. In Option #5, Enter The Number Of Discus™ compressors being controlled by The E2. Press

🚳 to Save Changes and return to the previous Screen.

| 94-31-05 • 😚 (       |                                                                | EX-480 Unit 1<br>SETUP                                                   | MANES FULL  | 19+60+             |
|----------------------|----------------------------------------------------------------|--------------------------------------------------------------------------|-------------|--------------------|
| C1: This Unit<br>C6: | C2: 10 Hetwork<br>C7:                                          | C3: ECT<br>C8:                                                           | C4:<br>C9:  | C5: Echelon<br>C0: |
| +                    | 10 H<br>1. Hetwork<br>2. Convect<br>3. Router 3<br>A. Controll | NETWORK SETUP<br>Summary<br>nd I/O Boards &<br>Setup<br>Der Associations | Cantrollers |                    |
| Press menu mu        | nber or scroll to                                              | selection                                                                | 1           |                    |

| tt: This Unit | C2: 10 N | etwork DRE DRE        | CA:      |     | CS: Echelon |
|---------------|----------|-----------------------|----------|-----|-------------|
| :6:           | C7:      | C8 :                  | C9:      |     | C0:         |
|               |          | Nun Network Ctrls: Ne | tSetup   |     |             |
|               | ECT      | Board Type            | Quantity | Hax |             |
|               | 81       | : CT Drive            | 0        | 16  |             |
|               | 82       | : CtrlLink ACC        | 0        | 63  |             |
|               | 83       | : CtrlLink CD         | 0        | 99  |             |
|               | 84       | : CtrlLink RSC        | 0        | 99  |             |
|               | 85       | : Discus              | 3        | 63  |             |
|               | ≡6       | : Energy Heter        | 0        | 30  |             |
|               | 87       | : ISD-1.0             | 0        | 64  |             |
|               | #8       | : ISD-2.0             | 0        | 10  |             |
|               | #9       | : Perf Alert          | 0        | 63  |             |
|               | #1       | 0 : Status Display    | 0        | 7   |             |
|               | 81       | 1 : XEU12D            | 0        | 99  |             |
|               | 81       | 2 : XEU22D            | 0        | 99  |             |
|               | 81       | 3 : XJ Scroll Unit    | 0        | 16  |             |
|               | 81       | 4 : XR35CX            | 0        | 99  |             |
|               | 81       | 5 : XR75CX            | .0       | 99  |             |

![](_page_27_Picture_0.jpeg)

- 16. From the Network Setup Menu Select 1. Network Summary
- 17. The Discus<sup>™</sup> Devices should be present on the network. Select the Discus to be commissioned. Press F4: Commission

| Bit     Cf:     Cf:     Cf:     Cf:       Nun Network Ctris: NotSetup       ECT       Network Sturwary       2. Connected 1/0 Boards & Controllers       3. Router Setup       4. Centroller Associations | 1: INIS UNIT | 67:10                       | NETWORK DEELEN                                                                           | 0.43                               | CS: Echelon                                  |
|----------------------------------------------------------------------------------------------------|--------------|-----------------------------|------------------------------------------------------------------------------------------|------------------------------------|----------------------------------------------|
| Nun Network Etris: NetSetup<br>ECT NETMORK SETUP<br>1. Network Summary<br>2. Connected I/O Boards & Controllers<br>3. Router Setup<br>4. Controller Associations                                          | Có:          | C7:                         | CII:                                                                                     | C9:                                | C0:                                          |
| ECT NETWORK SETUP<br>1. Hetwork Senary<br>2. Connected 1/0 Boards & Controllers<br>3. Reuter Sotup<br>4. Controller Associations<br>5                                                                     |              |                             | Nun Network Ctrls                                                                        | : HetSetup                         |                                              |
|                                                                                                    |              | ECT<br>1.<br>2.<br>3.<br>h. | HETMORK S<br>Network Summary<br>Connected 1/0 Boar<br>Router Setup<br>Controller Associa | ETUP<br>ds & Controllers<br>itions | <b>6 - 1 - 1 - 1 - 1 - 1 - 1 - 1 - 1 - 1</b> |
|                                                                                                    | l            |                             |                                                                                          |                                    | <u>-</u>                                     |

| 2-14-18 • 😚 🗐  |              | Network | Unit 3<br>Sunnary | HER  | ES        | 4-44-44         |
|----------------|--------------|---------|-------------------|------|-----------|-----------------|
| Nane           | Type         | He      | tvork Addr        | ress | Rev       | Status          |
| 1815.03.1      | RX400-Refrig |         | Ethernet:         | : 1  | 2.85882   | This Controller |
| 1681_001       | 16AI         |         | IONet:            |      | 0.00      | Online          |
| 880_001        | 880          |         | IONet:            |      | 0.00      | Galine          |
| 015005_001     | Discus       |         | N00BUS-1:         | -    | 0.08      | Unknown         |
| 012082-002     | Discus       |         | N00BUS-1:         |      | 0.08      | Vaknown         |
| 015CUS_003     | Discus       |         | NOOBUS-1:         | -    | 0.02      | Vaknowa         |
|                |              |         |                   |      |           |                 |
| 1: DELETE RCRD | F2: STATUS   | 1       |                   | 4: D | 000122100 | N FS: SETUP     |

- 18. From the Modbus Device Menu Select an Unused Space That Matches The DIP Switch Address Of The CoreSense™ Device And Press Enter.
- 19. Verify The Address Matches The Address Assigned By The CoreSense™ Module's DIP Switch.

| 84-81-86 * ()                                                |                                                           | () 83<br>84+1                                                                                                    | K-400 Unit 1<br>Luark Sunnary | HAME'S FULL | 12:15:4    |
|--------------------------------------------------------------|-----------------------------------------------------------|----------------------------------------------------------------------------------------------------|-------------------------------|-------------|------------|
| Nane                                                         |                                                           |                                                                                                    | Matunita ad                   | deace_waut  |            |
| 1913.07.1<br>1641.001<br>440.001<br>6672.00094<br>015603.001 | H000US<br>1.23, 4, 5, 6, 7, 8, 9, 10, 11, 12, 14, 15, 16, | -1 Devices<br>CC72 C049-001<br>((Inascd))<br>(Inascd)<br>(Inascd)<br>(Inascd)<br>(Inascd)<br>(Inascd)<br>(Inascd)<br>(Inascd)<br>(Inascd)<br>(Inascd)<br>(Inascd)<br>(Inascd)<br>(Inascd)<br>(Inascd)<br>(Inascd)<br>(Inascd) | 150-2.4                       |             | atroller   |
|                                                              | 17.                                                       | (Unused)<br>(Unused)                                                                                                    |                               |             | •          |
| Press near n                                                 | iunber or                                                 | scroll to set                                                                                                    | lection                       |             | FS: CANCEL |

![](_page_27_Picture_8.jpeg)

![](_page_28_Picture_0.jpeg)

- 20. Press 🚳 to return to the Network Summary Screen. The Device Should Now Be "Online". Repeat Steps 8-10 To Address The Remaining CoreSense™ Devices.
- 21. Once All The Devices Are Addressed, Press 🔊 To Save Changes And Exit The Network Summary.

| 2-19-18 9                                                                  | 13 B                                                     | RX-400<br>Network           | Unit 3<br>Sunnary                                                    | NAP    | Ø(S                                                                 | 8+99+3                                                  |
|----------------------------------------------------------------------------|----------------------------------------------------------|-----------------------------|----------------------------------------------------------------------|--------|---------------------------------------------------------------------|---------------------------------------------------------|
| Nane                                                                       | Type                                                     | H                           | ietwork Addro                                                        | ess    | Rev                                                                 | Status                                                  |
| THIS.00.1<br>1641_001<br>880_001<br>DISCUS_002<br>DISCUS_002<br>DISCUS_002 | RXA00-Refri<br>1601<br>8R0<br>Discus<br>Discus<br>Discus | 9                           | Ethernet:<br>10Net:<br>10Net:<br>H0DDUS-1:<br>H0DDUS-1:<br>H0DDUS-1: | 311567 | 2.85882<br>8.88<br>8.89<br>2.82F17<br>2.82F17<br>2.82F18<br>2.82F17 | This Controller<br>Online<br>Online<br>Online<br>Online |
|                                                                            | Once All C<br>Are Addre<br>Show The                      | CoreSe<br>ssed T<br>m All " | nse Dev<br>he E2 S<br>Online"                                        | h      | es<br>ould                                                          | /                                                       |
| +                                                                          |                                                          |                             |                                                                      |        |                                                                     |                                                         |
| 1: DELETE                                                                  | RCRD F2: STATU                                           | s _                         | L FA                                                                 | : 0    | 010122101                                                           | N FS: SETUP                                             |

# 22. Press (1) to Enter the Main Menu. Select 7. System Configuration.

23. From the System Configuration Menu Select 7. Network Setup.

![](_page_28_Picture_6.jpeg)

![](_page_28_Picture_7.jpeg)

![](_page_29_Picture_0.jpeg)

# 24. From the Network Setup Menu, Select 4. Controller Associations. Then Select 4. Compressor (Press Enter)

| 84-81-85 0 😚 🙂              | Compressor Assoc NAMES FUL                                                                                        | 40.02.07               | \$\$ C + \$\$ C + \$ | 23                   |                               | 12-13-18 • 😚 🗐          |
|-----------------------------|----------------------------------------------------------------------------------------------------|------------------------|----------------------|----------------------|-------------------------------|-------------------------|
|                             | Congresser(> Suct Group Association                                                                               |                        |                      | 1 Suction            | or Suction Groups and Enhance | Sources                 |
| Conpressor                  | Suction Group                                                                                                    | stage                  | 205                  | \$ Cap Stat<br>4 100 | Controller Associations       | Nane<br>SUCTION GREBT   |
| 915015_0<br>cc72_c0H_1<br>z | NETWORK SETUP<br>Network Sommary<br>Connected 1/0 Boards & Controllers<br>Router Setup<br>Controller Associations | 0 YES<br>0 YES<br>0 NG | 20                   | <u></u>              | 4. <u>Conversor</u>           | EXH GRP001              |
| +                           |                                                                                                    |                        |                      |                      |                               |                         |
| Press Rena Aunder or        | screll to selection                                                                                               |                        | Inter                | 1 F5: 6              | roll to selection             | Press nenu aunber or so |

25. Highlight The Suction Group<sup>1</sup> Field Select F4: Look Up (Press F4) And Select The Appropriate Suction Group For The Device And Press Enter.

| 12-13-10 🔹 | (†) C           | Compres       | Unit 3<br>sor Assoc | NAMES     |        |         | 4+98+98       |
|------------|-----------------|---------------|---------------------|-----------|--------|---------|---------------|
|            | Cor             | pressar<→ Su  | ct Group A          | ssociatie | a.     |         |               |
|            | Compressor      | Suction       | Group               |           |        |         |               |
|            |                 |               |                     |           | Stage  | 11-7-07 |               |
|            | STCOUR AND      |               |                     | Conp      | Unidi  | Unidz   | Proof         |
|            | 015605 001      |               |                     |           | -      |         | TES           |
|            | steens aas      |               |                     |           |        |         | TES           |
|            | miscos_003      |               |                     |           |        | -u      | YES           |
|            |                 |               |                     |           |        |         |               |
|            |                 |               |                     |           |        |         |               |
|            |                 |               |                     |           |        |         |               |
|            |                 |               |                     |           |        |         |               |
|            |                 |               |                     |           |        |         |               |
|            |                 |               |                     |           |        |         |               |
|            |                 |               |                     |           |        |         |               |
|            |                 |               |                     |           |        |         |               |
|            |                 |               |                     |           |        |         |               |
|            |                 |               |                     |           |        |         |               |
|            |                 |               |                     |           |        |         |               |
|            |                 |               |                     |           |        |         |               |
|            |                 |               |                     |           |        |         |               |
|            |                 |               |                     |           |        |         |               |
|            |                 |               |                     |           |        |         |               |
| Scroll an  | olications with | NEXT/PREM Sen | s or use t          | nok-up to | celect |         |               |
|            |                 |               | 1                   |           | -      | 10.0    | 4.00011       |
|            | *               | 7             |                     | PART FORM | - we   | - F91 U | months in the |

| 84-81-86 + 👘 💮                          | CELL LOOKUP HAMES FUL                                                                                                    | 49-20-4                      |
|-----------------------------------------|----------------------------------------------------------------------------------------------------|------------------------------|
| Compressor<br>DISCUS_BOIL<br>CC72_COMPA | Application Selection<br>Application Selection<br>Appl/Point Type<br>El SUG GRP01 Enhanced Suction<br>SUCTION GRUP1 Enhanced Suction<br>Suction Control | Unid2 Proof<br>Ø VES<br>Ø ND |
| Use Щр-Фрин Аггом кер                   | is ar function keys to select entry. P                                                                                                    | ress MCK.                    |

<sup>&</sup>lt;sup>1</sup> For More Information on setting up Suction Groups in the E2, consult your Emerson representative

![](_page_30_Picture_0.jpeg)

26. Scroll Over To The Comp Stage And Type In The Compressor Stage. CoreSense™ Protection Provides Proofing Only On The Compressor Not Its Unloaders Note! The Compressor Stage Number Should Correspond To The Stage Numbers in the

Suction Group Setup (Step 7)

| 12-13-18 + 👘 🕒                         | Compressor Assoc        | HAHES               |                 |                      | 4+94+60                 |
|----------------------------------------|-------------------------|---------------------|-----------------|----------------------|-------------------------|
| Cor                                    | npressor(> Suct Group A | ssociatio           | a               |                      |                         |
| Compressor                             | Suction Group           |                     |                 |                      |                         |
| D1SCUS_081<br>D1SCUS_082<br>D1SCUS_083 | EHR GRP381              | Comp<br>1<br>0<br>0 | Unldi<br>0<br>0 | Un142<br>0<br>0<br>0 | Proof<br>MS<br>MS<br>MS |
|                                        |                         |                     |                 |                      |                         |
|                                        |                         |                     |                 |                      |                         |
|                                        |                         |                     |                 |                      |                         |
| *                                      |                         |                     |                 |                      |                         |
| Enter Compressor Stage 1               | 1 to 16                 |                     |                 | F5: 0                | ANCEL                   |

| 2-13-1 | a + 🔅 🕞    |       |        | Cen   | -400 Unit 3<br>pressor Asso | o NAMES    |       |       | 4.00. |
|--------|------------|-------|--------|-------|-----------------------------|------------|-------|-------|-------|
|        |            | Ge    | onpres | ssor( | > Suct Group                | Associatio | 0     |       |       |
|        | Conpres    | 501   |        | Suc   | tion Group                  |            |       |       |       |
|        |            |       |        |       |                             | -          | Stage | 8-147 | Berge |
|        | DISCUS     | 001   |        | ENH   | GRP 681                     | 1          |       | 0     | VES   |
|        | DISCUS     | 0.02  |        | ENH   | GRP 001                     | 3          |       |       | VES   |
|        | DISCUS     | 003   |        | ENH   | GRP 001                     | 5          |       | 0     | YES   |
|        |            |       |        |       |                             |            |       |       |       |
|        |            |       |        |       |                             |            |       |       |       |
|        |            |       |        |       |                             |            |       |       |       |
|        |            |       |        |       |                             |            |       |       |       |
|        |            |       |        |       |                             |            |       |       |       |
|        |            |       |        |       |                             |            |       |       |       |
|        |            |       |        |       |                             |            |       |       |       |
|        |            |       |        |       |                             |            |       |       |       |
|        |            |       |        |       |                             |            |       |       |       |
|        |            |       |        |       |                             |            |       |       |       |
|        |            |       |        |       |                             |            |       |       |       |
|        |            |       |        |       |                             |            |       |       |       |
|        |            |       |        |       |                             |            |       |       |       |
|        |            |       |        |       |                             |            |       |       |       |
| Enter  | Conpressor | Stage | 1 to   | 16    |                             |            |       |       |       |
|        |            |       |        |       |                             |            |       |       |       |

27. Press 🚳 to Exit and Save your Changes.

![](_page_31_Picture_0.jpeg)

AE8-1367 R6

#### 2. Enabling Discharge Temperature Lockout in the E2

The default setting for CoreSense<sup>™</sup> using Discharge Temperature protection is only a trip alarm. When the head temperature of the compressor rises above 310°F, the compressor will shut off until the temperature falls below 267°F. If it is preferred to have the compressor shut off and stay off in a high discharge temperature condition, a discharge temperature lockout can be enabled in the E2. The following steps discuss enabling a discharge temperature lockout in the CoreSense device.

Note! Before Making Any Changes in The E2 Setup, You Must Log In To The E2 By Pressing And Entering The Appropriate Username And Password

- 1. Press 💿 to Enter the Main Menu. Select 7. System Configuration.
- 2. From the System Configuration Menu Select 7. Network Setup

![](_page_31_Picture_7.jpeg)

![](_page_31_Picture_8.jpeg)

- 3. From the Network Setup Menu Select 1. Network Summary
- Select The Discus<sup>™</sup> Being Set Up For Discharge Temperature Lockout Capability And Press F5: Setup

![](_page_31_Picture_11.jpeg)

| 2-14-18 • 💮 |              | HX-400 Unit 3<br>Hetwork Sunnary | HINH | ES      |                 |
|-------------|--------------|----------------------------------|------|---------|-----------------|
| Hane        | Туре         | Network Addr                     | ess  | Rev     | Status          |
| THIS.03.1   | RX400-Refrig | Ethernet:                        | 3    | 2.85682 | This Controller |
| 16A1_001    | 1001         | 10Het :                          |      | 0.00    | Unline          |
| 8R0_001     | 880          | IONet:                           | 1    | 0.00    | Online          |
| DISCUS_001  | Discus       | HODBUS-1:                        |      | 2.02F17 | Online          |
| D15CUS 002  | Discus       | HODBUS-11                        | 6    | 2.02F18 | Online          |
| 01SCUS 003  | Discus       | H008US-1:                        | 2    | 2.02F17 | Online          |
|             |              |                                  |      |         |                 |
|             |              |                                  |      |         | 24              |

![](_page_32_Picture_0.jpeg)

- 5. From The Setup Screen Go To C2: Setup (Ctrl +2).
- 6. In The "Dsch Temp Lock" Field Press 🔤 To Set Field To "Enabled ."

| 12-14-18 🔹 🎧   |                 | 📑 RX-400 Unit 3  | 8                 | 14:07:48       |
|----------------|-----------------|------------------|-------------------|----------------|
| Use Ctrl-X to: | Select EX Tabs  | SETUP            | HalfE S           |                |
| C1: General    | C2: Setup       | C3: Inputs       | C4: Outputs       | C5: Discus Out |
| Co: Device     | C7: 10 Config   | C8: Alarms       | C9: Alarn Out     | CO: HORE       |
|                |                 | Discus: DISCUS_0 | Ø1                |                |
| Satan          | Halus           |                  |                   |                |
| Brch Tom       | Lack - Disables |                  |                   |                |
| fisch Temp     | Set - 318 c     |                  |                   |                |
| Book Tom       | Becott : 047 0  |                  |                   |                |
| dati Shor      | tforlet 8.18    |                  |                   |                |
|                | ceyete: erre    |                  |                   |                |
|                |                 |                  |                   |                |
|                |                 |                  |                   |                |
|                |                 |                  |                   |                |
|                |                 |                  |                   |                |
|                |                 |                  |                   |                |
|                |                 |                  |                   |                |
|                |                 |                  |                   |                |
|                |                 |                  |                   |                |
|                |                 |                  |                   |                |
|                |                 |                  |                   |                |
|                |                 |                  |                   |                |
|                |                 |                  |                   |                |
|                |                 |                  |                   |                |
|                |                 |                  |                   |                |
|                |                 |                  |                   |                |
| Scroll using   | Hext/Prev keus  | 1 Discharge Temp | erature Lockout D | nabled         |
|                | CO. MENT TAD    | FOR FAIT         | Chi LONK HD       | EE. DANKER     |
| FIL PAGE IND   | 1 F21 PEAL 100  | 1 191 6911       | F41 LOUR OF       | 1 PS: UNMEL    |

| 12-14-18 0 ()<br>Use Ctrl-X t | 9 🕮<br>o Select CX Ta | 65 SET        | Jnit 3<br>JP E | i)<br>NAME S      | 41          |
|-------------------------------|-----------------------|---------------|----------------|-------------------|-------------|
| C1: General                   | C2: Setup             | C3: Inpu      | ts Ca:         | Outputs  CS:      | Discus Outs |
| Có: Device                    | C7: 10 Ce             | blig CB: Flar | ns C9:         | Alarn Out C8:     | HERE        |
|                               |                       | Discus: DI    | CUS_001        |                   |             |
| Setup                         | 0.414                 |               |                |                   |             |
| Osch Te                       | no Lock : East        | led           |                |                   |             |
| Osch Te                       | mp Set : 3            | 10.0          |                |                   |             |
| Osch Te                       | np Reset: 2           | 67.0          |                |                   |             |
| Anti Sh                       | ortCucle:             | 0.10          |                |                   |             |
|                               |                       |               |                |                   |             |
|                               |                       |               |                |                   |             |
|                               |                       |               |                |                   |             |
|                               |                       |               |                |                   |             |
|                               |                       |               |                |                   |             |
|                               |                       |               |                |                   |             |
|                               |                       |               |                |                   |             |
|                               |                       |               |                |                   |             |
|                               |                       |               |                |                   |             |
|                               |                       |               |                |                   |             |
|                               |                       |               |                |                   |             |
|                               |                       |               |                |                   |             |
|                               |                       |               |                |                   |             |
|                               |                       |               |                |                   |             |
|                               |                       |               |                |                   |             |
| Screll usin                   | g Next/Prev ke        | 95   Pischarg | e Temperatur   | re Lockout Engole | b's         |
| EX- PRES TO                   | B F2+ NEXT            | T08 E1+ E     | DIT E          | - LOOK UP D       | C+ CAMPER   |

- 7. Go To C8: Alarms (Ctrl +8).
- 8. In The "DschTmpLockType" Field Press 🔤 To Set To "Alarm".
- 9. Press 🏵 To Exit and Save Changes. Repeat Steps 4-9 For Each CoreSense™ Device.

| 12-1<br>Use | Ctr1-X to | Select CX Tabs  | RX-400 Unit 3<br>SETUP | NAMES             | 14:48:00       |
|-------------|-----------|-----------------|------------------------|-------------------|----------------|
| C1:         | General   | C2: Setup       | C3: Inputs             | Ch: Outputs       | CS: Discus Out |
| C6:         | Device    | C7: 1D Config   | [C8: Alarns            | C9: Alarn Out     | CO: HORE       |
|             |           |                 | Discus: DISCUS_0       | 01                |                |
|             | 01arps    | Ualue           |                        |                   |                |
|             | FitTepPro | beTupe: Notice  |                        |                   |                |
|             | Low0ilWar | nTupe : Notice  |                        |                   |                |
|             | ConnLostC | TTupe : Notice  |                        |                   |                |
|             | SensHodCn | fgTupe: Notice  |                        |                   |                |
|             | DschTmpTr | pTupe : Notice  |                        |                   |                |
|             | MotTepTri | pType : Alarm   |                        |                   |                |
|             | LowDilLoc | kType : Alarm   |                        |                   |                |
|             | DschTnpLo | ckType: Alarn   |                        |                   |                |
|             | ModuleFai | lType : Alarn   |                        |                   |                |
|             | 011 Lock  | Reset : Enabled |                        |                   |                |
| Ser<br>F1   | oll using | Hext/Prev Reys  | Discharge Temp         | erature Lockout f | dvisory Type   |
|             | _         |                 |                        |                   |                |
|             | F1        | F2 F3           | <b>1</b> 4             | 15                |                |
|             |           |                 | 0                      |                   |                |
|             |           |                 |                        | P10 P11           | Prev Next      |

![](_page_33_Picture_0.jpeg)

 $\sim$ 

AE8-1367 R6

#### 3. Performing a Remote Reset in the E2 Alarm Screen

Β

# NOTICE

Service contractor and end user policies need to be considered when deciding whether or not to use the remote reset feature in the E2.

E

The following section discusses the procedures for resetting a CoreSense<sup>™</sup> alarm remotely from the E2. Any alarm in the E2 can be reset provided the condition that caused the alarm has been resolved and established time delays have been satisfied.

#### 1. Press 🚥 to Enter the Alarm Screen of The E2.

#### 2. Select The Alarm To Be Reset and Press F2:Alarm Rst. Press A To Reset The Advisory.

| 1 - Current<br>118 - Total |               |                         | d<br>ged | ovledge<br>knovled | Ackn<br>• - Unaci |
|----------------------------|---------------|-------------------------|----------|--------------------|-------------------|
| HESSAGE                    | : Property    | Area Ctrl: Application  | STATE    | TIME               | DATE              |
| 15h dil Brarruna           | -164 011 1077 | THIS DO 4-DISCUS 484    | AL ADM . | 46+96              | 12-18-10          |
| low dil Version            | TON OIL LOCK  | HIS 02 4 10 SOLS 001    | M-NTC -  | 14124              | 2-14-10           |
| Analication conf           | :             | THIS 03.1:DISCUS 001    | NOTCE .  | 18:21              | 12-18-18          |
| Contreller start           |               | THIS,03,1:Susten        | NOTCE .  | 18:56              | 12-10-10          |
| Controller shutd           |               | THIS, 83, 1:Sector      | NOTCE .  | 18:51              | 12-10-10          |
| Application conf           |               | THIS,03.1:DISCUS 001    | N-NTC .  | 10:10              | 12-14-18          |
| Device absent Fr           |               | THIS,03,1:DISCUS 002    | H-FL +   | 16:56              | 12-13-10          |
| Device absent fr           |               | THIS,03.1:DISCUS 003    | N-FL .   | 16:56              | 12-13-18          |
| Device absent Fr           |               | THIS.03.1:DISCUS_001    | N-FL .   | 16:56              | 12-13-18          |
| Device absent Fr-          |               | THIS.03.1:880_001       | N-FL =   | 16:56              | 12-13-18          |
| Alarm(s) were re-          |               | THIS.03.1:ADVISORY SERV | NOTCE .  | 16:49              | 12-13-10          |
| Application conf           |               | THIS, 03.1:DISCUS_001   | N-NTC +  | 16:48              | 12-13-18          |
| Low Oil Pressure           | :LOW DIL LOCK | THIS.03.1:DISCUS_001    | R-FL -   | 16:45              | 12-13-10          |
| Alarm(s) were re-          |               | THIS.03.1:ADVISORY SERV | N-NTC +  | 16:45              | 12-13-18          |
| Low Oil Pressure           | STOR OIL LOCK | THIS.03.1:DISCUS_001    | R-FL -   | 16:45              | 12-13-18          |
| Alarm(s) were cl           |               | THIS.03.1:ADVISORY SERU | NOTCE .  | 16:45              | 12-13-10          |
| Alarn(s) were re-          |               | THIS.03.1:ADVISORV SERU | N-NTC .  | 16:44              | 12-13-18          |
| Low Oil Pressure           | :LOW OIL LOCK | THIS.03.1:DISCUS_001    | R-FL -   | 16:44              | 12-13-10          |
| Alarn(s) were re-          |               | THIS.03.1:ADVISORY SERV | N-NTC .  | 16:44              | 12-13-18          |

| 2-14-18              | ● 代表               | 3          |   | ADVISORY LOC             | MARES    |      | 46.007.007                 |
|----------------------|--------------------|------------|---|--------------------------|----------|------|----------------------------|
| - = Ackn<br>• = Unac | owledge<br>knowled | ed<br>dged |   |                          |          |      | 1 = Current<br>110 = Total |
| DATE                 | TIME               | STATE      |   | frea Ctrl: Application   | : Proper | ty   | MESSAGE                    |
| 2-14-10              | 14:34              | ALARH      | ٠ | 1HIS.03.1:DISCUS_041     | LOW OIL  | LOCK | ISD 011 Pressure           |
| 2-14-10              | 14:32              | N-NTC      | ٠ | THIS.03.1:015CUS_001     | LOW OIL  | MARY | Lov Oil Warming            |
| 2-14-18              | 14:31              | NOTCE      |   |                          |          |      | Application confi          |
| 2-14-18              | 18:56              | NOTCE      |   | - (A) : Reset Advisory   | #1       |      | Controller starte          |
| 2-14-18              | 10:51              | NOTCE      |   | - (B) : Reset #11 #dvis  | ories    |      | Controller shutdo          |
| 2-14-18              | 10110              | N-NTC      |   | - (C) : Cancel Operatio  | n        |      | Application confi          |
| 2-13-18              | 16:56              | N-FL       |   |                          |          |      | Device absent fro          |
| 2-13-10              | 16156              | H-FL       |   |                          |          |      | Device absent fro          |
| 2-13-18              | 16:56              | H-FL       |   | Press desired selecti    | on       |      | Device absent fro          |
| 2-13-18              | 16:56              | H-FL       |   |                          |          |      | Device absent fro          |
| 2-13-18              | 16:49              | HOTCE      |   | THIS.03.1: ADVISORY SERV | :        | -    | Alarn(s) were res          |
| 2-13-18              | 16:48              | H-HTC      |   | THIS.03.1:DISCUS_001     |          |      | Application confi          |
| 2-13-18              | 16:45              | 用-FL       |   | THIS.03.1:DISCUS_001     | :LOW OIL | LOCK | Lou dil Pressure           |
| 2-13-18              | 16:45              | N-NTC      |   | THIS.03.1: ADVISORY SERV |          |      | Alarn(s) were res          |
| 2-13-18              | 16:45              | R-FL       |   | THIS.03.1:DISCUS_001     | :LOW OIL | LOCK | Low Oil Pressure           |
| 2-13-18              | 16:45              | NOTCE      |   | THIS.00.1: ADVISORY SERV |          |      | Alarm(s) were cle          |
| 2-13-18              | 16:44              | H-HTC      |   | THIS.03.1:ADVISORY SERV  |          |      | Alarn(s) were res          |
| 2-13-18              | 16:44              | 度-FL       |   | THIS.03.1:DISCUS_001     | LOW OIL  | LOCK | Lou Oil Pressure           |
| 2-13-18              | 16:44              | N-NTC      |   | THIS.03.1:ADVISORY SERV  |          |      | Alarn(s) were res          |
|                      |                    |            |   |                          |          |      | TS: CANEEL                 |

#### 3. The Alarm Table Will Now Show That The Alarm Has Been Reset.

| 12-14-18             | • 63 0           | ù.         |   | ADUISORY LOG            | NAMES         | 48.52.8                    |
|----------------------|------------------|------------|---|-------------------------|---------------|----------------------------|
| - = Ackn<br>• - Unac | ovledg<br>knovle | ed<br>dged |   |                         |               | 1 = Current<br>111 - Total |
| DATE                 | TINE             | STATE      |   | Area Ctrl: Application  | : Property    | HESSAGE                    |
| 12-14-18             | 14:36            | NOTCE      | ٠ | THIS.03.1:ADVISORY SERV | :             | Alarn(s) were res          |
| 12-14-18             | 14:34            | R-ALM      | - | THIS.03.1:DISCUS_001    | :LOW OIL LOCK | <b>ISD 0il Pressure</b>    |
| 12-14-18             | 14:32            | N-NTC      |   | THES.03.1:DISCUS_001    | LOW OIL WARK  | Low Dil Warning            |
| 12-14-18             | 14:01            | NOTCE      |   | THIS.03.1:DISCUS_001    |               | Application confi          |
| 12-14-18             | 10:56            | NOTCE      |   | THIS.03.1:System        |               | Controller starts          |
| 12-14-18             | 10:51            | NOTCE      |   | THIS.03.1:System        |               | Controller shutde          |
| 12-14-18             | 18:48            | N-NTC      |   | THIS.03.1:01SCUS_001    |               | Application confi          |
| 12-13-18             | 16:56            | N-FL       |   | THIS.03.1:DISCUS_002    |               | Device absent fro          |
| 12-13-18             | 16:56            | N-FL       |   | THIS.03.1:DISCUS_003    |               | Device absent fro          |
| 12-13-18             | 16:56            | N-FL       |   | THIS.03.1:DISCUS_001    |               | Device absent fro          |
| 12-13-18             | 16:56            | N-FL       |   | THIS.03.1:880 001       |               | Device absent fro          |
| 12-13-18             | 16:49            | N-NTC      |   | THIS.03.1:ADUISORY SERU |               | Alarn(s) were res          |
| 12-13-18             | 16:48            | N-NTC      |   | THIS.03.1:DISCUS_001    |               | Application confi          |
| 12-13-18             | 16:45            | R-FL       |   | THIS.03.1:DISCUS_001    | :LOW OIL LOCK | Low Oil Pressure           |
| 12-13-18             | 16:45            | N-NTC      |   | THIS.03.1:ADUISORY SERV |               | Alarn(s) were res          |
| 12-13-18             | 16:45            | R-FL       |   | THIS.03.1:DISCUS 001    | :LOW OIL LOCK | Low Oil Pressure           |
| 12-13-18             | 16:45            | NOTCE      |   | THIS.03.1:ADUISORY SERU |               | Alarn(s) were clo          |
| 12-13-10             | 16:44            | N-NTC      |   | THIS.03.1:ADUISORY SERV |               | Alarn(s) were ret          |
|                      | 46-16            | 0.01       |   | 100 201011 P.0 2101     | :LOW OIL LOCK | Ina fil Pressure           |

![](_page_34_Picture_0.jpeg)

Π

COPELAND

Ζ

AE8-1367 R6

# Appendix B CoreSense<sup>™</sup> Protection for Copeland Discus<sup>™</sup> Compressors Modbus® Specifications

Ε

### TABLE OF CONTENTS

| 1. Intro | duction                                 | 36      |
|----------|-----------------------------------------|---------|
| 1.1.     | Abbreviations                           | 36      |
| 1.2.     | Intent                                  | 36      |
| 1.3.     | Scope                                   | 36      |
| 1.4.     | References                              | 36      |
| 2. Gen   | eral Description                        | 36      |
| 3. Mod   | ule Type Identification                 | 36      |
| 3.1.     | Modbus with 10 DIP Switches             | 36      |
| 3.2.     | Modbus with 12 DIP Switches - New       | /ersion |
|          | 37                                      |         |
| 3.3.     | DIP Switch Functions                    | 37      |
| 4. Phys  | sical Layer                             | 37      |
| 4.1.     | Topology                                | 37      |
| 4.1.1    | 1. Wire Used                            | 37      |
| 4.1.2    | 2. Bus Bias                             | 38      |
| 4.1.3    | 3. Termination                          | 38      |
| 4.2.     | Data Signaling Rate                     | 38      |
| 4.2.1    | I. Baud Rate Selection                  | 38      |
| 4.2.1    | <ol> <li>Baud Rate Selection</li> </ol> | 38      |

Β

|    | 4.3.    | Labeling                           | 39 |
|----|---------|------------------------------------|----|
|    | 4.4.    | Connector                          | 39 |
|    | 4.5.    | Wiring and Connections             | 39 |
| 5. | Data    | Link Layer                         | 39 |
|    | 5.1.    | Node Address                       | 39 |
|    | 5.2.    | RTU Transmission Mode              | 40 |
|    | 5.3.    | Response Message Timeout           | 40 |
| 6. | . Appli | cation Layer                       | 41 |
|    | 6.1.    | Available Functions                | 41 |
|    | 6.2.    | Data Types                         | 41 |
|    | 6.3.    | Functions Supported                | 41 |
|    | 6.3.1   | . Input Register (Command 0x04)    | 41 |
|    | 6.3.2   | . Hold Register (Command 0x03, 0x0 | 6, |
|    | 0x10    | ) 46                               | ,  |
| 7. | Trou    | bleshooting                        | 47 |

## Figures

| Fig. 1 - View of the circuit board and label for | <sup>.</sup> 10 DIP |
|--------------------------------------------------|---------------------|
| switch Modbus                                    | 37                  |
| Fig. 2 - View of the circuit board and label for | 12 DIP              |
|                                                  | 37                  |
| Fig. 3 - Recommended Communication Wire          | 37                  |
| Fig. 4 - 10 Position Jumper Settings             | 38                  |
| Fig. 5 - 12 Position Jumper Settings             | 38                  |

| Fig. 6 -   | Baud rate and parity selection (12 position DIP |
|------------|-------------------------------------------------|
| switches   | )                                               |
| Fig. 7 - 1 | Modbus 'Comm Port'                              |
| Fig. 8 -   | Switch 1 through 6 are used to assign module    |
| address    |                                                 |
|            |                                                 |

#### Tables

| Table- 1 Abbreviations 3                                | 36 |
|---------------------------------------------------------|----|
| Table- 2 - CoreSense Protection Switch Settings 3       | 37 |
| Table- 3 - DIP Switch Configurations for Addressing 3   | 39 |
| Table- 4 - Baud rate, Parity, control mode, discharge   |    |
| temp lockout, oil self-test DIP switch configurations 4 | 10 |
| Table- 5 - Standard Modbus Function Codes 4             | 11 |
| Table- 6 - Input Register (Command 0x04) 4              | 11 |
| Table- 7 - Hold Register (Command 0x03, 0x06, 0x10      | )  |
|                                                         | 16 |
| Table- 8 - Debugging Tool 4                             | 17 |

![](_page_35_Picture_0.jpeg)

AE8-1367 R6

#### 1. Introduction

The CoreSense<sup>TM</sup> Protection module for Copeland Discus<sup>TM</sup> compressors provides the protection and communication features to Copeland Discus compressors. By monitoring and analyzing data from Copeland<sup>TM</sup> compressors, the module can accurately detect the cause of electrical and system related issues. If an unsafe condition is detected, the module trips the compressor. A flashing LED indicator displays the ALERT code and guides the service technician more quickly and accurately to the root cause of a problem.

Β

The module also has an RS485 isolated communication port, by which the modules communicate with the system controller or the network master. The details of the communication are provided in this document.

#### 1.1. Abbreviations

Table- 1 Abbreviations

| Abbreviation | Meaning                                                                                |  |  |  |
|--------------|----------------------------------------------------------------------------------------|--|--|--|
| RTU          | Remote Terminal Unit                                                                   |  |  |  |
| DLT          | Discharge Line Temperature                                                             |  |  |  |
| OAC          | Overall Alarm Count (Total<br>number of alarms since the<br>module has been installed) |  |  |  |
| CRC          | Cyclic Redundancy Check                                                                |  |  |  |
| CMD          | Command                                                                                |  |  |  |
| VFD          | Variable Frequency Drive                                                               |  |  |  |

#### 1.2. Intent

This document defines standard usage of the Modbus protocol specification for CoreSense Protection modules for Copeland Discus compressors. This will allow third party controllers to easily communicate to our products using a standard Modbus interface.

#### 1.3. Scope

This document only defines the Modbus options that are used in the CoreSense Protection module for Copeland Discus module; it is not intended to replace the Modbus protocol specification. Also, this specification defines the common usage of the physical layer and data link layers and some parts of the application layer interface.

#### 1.4. References

Ε

For the details of the Modbus specification, refer to the Modicon Modbus Protocol Reference Guide PI-MBUS-300 Rev. J.

#### 2. General Description

Modbus uses a three layer protocol:

Physical Layer: The hardware interface.

COPELAND

 $\mathbb{N}$ 

Data Link Layer: Defines the reliable exchange of messages.

Application Layer: Defines message structures for the exchange of application specific information.

Modbus has some required features, some recommended features, and some optional features. This specification starts with the physical layer and then works up to the application layer. The application layer defined in this specification defines the standard Modbus memory map and data interchange.

Modbus is a protocol with a single master and multiple slave devices. The master device initiates all messages. The master device is typically a system controller and the slave devices are the CoreSense modules.

#### 3. Module Type Identification

Two modules are used with Copeland Discus compressors with CoreSense Protection. To identify which type is fitted in the CoreSense module, open the module lid and look at the circuit board. There is a 10 position DIP panel and a new module which has a 12 position DIP panel.

#### 3.1. Modbus with 10 DIP Switches

Most of the features are the same, but the main differences are explained in this bulletin

The information given in the following selection is based on the operation of the Modbus new version (12 DIPswitch).

The input and holding register tables are valid for 12 DIP-switch, but most of the listed commands are also valid for the 10 DIP-switch model. See **Fig. 1** for identifying 10 DIP switch Modbus.

Application Engineering COPELAND BULLETIN AE8-1367 R6

![](_page_36_Figure_1.jpeg)

Fig. 1 - View of the circuit board and label for 10 DIP switch Modbus

# 3.2. Modbus with 12 DIP Switches - New Version

![](_page_36_Figure_4.jpeg)

Fig. 2 - View of the circuit board and label for 12 DIP

#### 3.3. DIP Switch Functions

Table- 2 - CoreSense Protection Switch Settings

| DIP Switch Fu                                  | Factory                        | DIP Switch<br>Position |                  |        |
|------------------------------------------------|--------------------------------|------------------------|------------------|--------|
|                                                | Setting                        | 10 DIP<br>Switch       | 12 DIP<br>Switch |        |
| Node address for<br>communication              |                                | On                     | 1                | 1      |
| Node address for<br>communication              |                                | Off                    | 2 to 5           | 2 to 6 |
| Communications<br>Baud rate Off:<br>19200 Baud | On: 9600<br>Baud               | Off                    | 7                | 7      |
| Off: No parity                                 | On: Even<br>parity             | Off                    | 8                | 8      |
| Off: Stand-alone mode                          | On:<br>Network<br>mode         | Off                    | 9                | 9      |
| On: DLT enabled                                | Off: DLT<br>disabled           | On                     | 10               | 10     |
| Self-test function for oil<br>functionality    |                                | Off                    |                  | 11     |
| On: VFD<br>application                         | Off: Non<br>VFD<br>Application | Off                    | 6                | 12     |

NOTE: The following chapters are based on the operation of the present Modbus (12 DIP-switch).

#### 4. Physical Layer

This layer defines the hardware interface to the network.

## 4.1. Topology

The CoreSense Protection module for Copeland Discus<sup>™</sup> compressors uses the 'two-wire' configuration (two signal wires plus a ground). When multiple CoreSense modules are used, the standard configuration will be to directly wire the cable forming a daisy-chain.

#### 4.1.1. Wire Used

The recommended wire will be Belden 8761 that is a 22 AWG shielded twisted pair. The shield is also used as the circuit ground.

![](_page_36_Picture_16.jpeg)

Fig. 3 - Recommended Communication Wire

![](_page_37_Picture_0.jpeg)

#### 4.1.2. Bus Bias

The master device must provide a means to bias the network. The recommended pull-down on the RS485 '+' output is a 511 ohm resistor, but up to a 1K ohm resistor is acceptable. The recommended pull-up resistor on the RS485 '-' output is a 511 ohm resistor, but up to 1K ohms is acceptable. These bias resistors can either be always enabled or they can be enabled through jumpers. The bias is applied at one point in the network.

B

#### 4.1.3. Termination

The last slave in the network must have a  $150\Omega$  resistor for termination. In this module, there is a jumper provision to enable this termination. The jumper is located between positions 1-2 at 'JP3' (see **Fig. 4** and **Fig. 5**). The last CoreSense module in the network shall be populated with a header on this jumper. For the other CoreSense modules in the network, this jumper needs not be populated.

![](_page_37_Figure_7.jpeg)

Fig. 4 - 10 Position Jumper Settings

![](_page_37_Figure_9.jpeg)

Fig. 5 - 12 Position Jumper Settings

#### 4.2. Data Signaling Rate

COPELAND

 $\sim$ 

The default communications port default settings are 19200, no Parity, 8 data, 2 Stop bits. The baud rate (19200 or 9600), parity (even and no parity) and stops bits (1 bit or 2 bit) are user selectable through DIP switches and jumpers. The data length is not configurable.

#### 4.2.1. Baud Rate Selection

CoreSense Diagnostics Modbus communication baud rate setting is configurable to either 19200 or 9600 through DIP switch number 7. See **Fig. 6**.

ON = 9600

F

OFF = 19200 (Default setting)

**Parity Selection** 

CoreSense Protection Modbus communication parity is user configurable (even or no parity) through DIP switch number 8.

ON = even parity

OFF = no parity (Default setting)

4.2.3 Stop Bits

The stop bits CoreSense Diagnostics with standard

Modbus and no parity is user configurable to either be

1 or 2 stop bit. Standard Modbus with even parity is always 1 stop bit. This can be changed by moving the jumper labeled JP4. See **Fig. 5**.

![](_page_37_Picture_25.jpeg)

![](_page_37_Figure_26.jpeg)

Fig. 6 - Baud rate and parity selection (12 position DIP switches)

![](_page_38_Picture_0.jpeg)

F

AE8-1367 R6

#### 4.3. Labeling

The module has a 'COMM PORT' with the connector pins, labeled from left to right as:

Β

• ' + GND - '

For cables labeled with A and B, connect as follows:

- + = 'A' circuit connection
- GND = Common
- = 'B' circuit connection

#### 4.4. Connector

A three position screw cable connector is used for Modbus communication.

#### 4.5. Wiring and Connections

The Modbus wiring should be connected to module connector '+', 'GND', '-'.

![](_page_38_Picture_14.jpeg)

Fig. 7 - Modbus 'Comm Port'

#### 5. Data Link Layer

Modbus uses master/slave protocol where there is a single master device that initiates all messages. The Data Link Layer defines the reliable transfer of a message transferred from the master to one or more slave devices and the reliable transfer of the response message (when the command message is sent to a single device). The CoreSense module is a slave in the network and the rack controller is the master.

#### 5.1. Node Address

The DIP switch setting combination gives the node address. The combination positions 1 through 6 will be used to define a node address from 1 to 63. Positions

7 to 12 will be used for baud rate, parity, network mode, discharge temperature protection, self-test mode, and VFD (Variable Frequency Drive).

N

COPELAND

Note: This information is for the 12 position DIP switch module.

To enable a DIP switch change, power to the module must be cycled.

![](_page_38_Figure_23.jpeg)

Fig. 8 - Switch 1 through 6 are used to assign module address

| Node<br>Address | 1   | 2   | 3   | 4   | 5   | 6   |
|-----------------|-----|-----|-----|-----|-----|-----|
| #1              | On  | Off | Off | Off | Off | Off |
| #2              | Off | On  | Off | Off | Off | Off |
| #3              | On  | On  | Off | Off | Off | Off |
| #4              | Off | Off | On  | Off | Off | Off |
| #5              | On  | Off | On  | Off | Off | Off |
| #6              | Off | On  | On  | Off | Off | Off |
| #7              | On  | On  | On  | Off | Off | Off |
| #8              | Off | Off | Off | On  | Off | Off |
| #9              | On  | Off | Off | On  | Off | Off |
| #10             | Off | On  | Off | On  | Off | Off |
| #11             | On  | On  | Off | On  | Off | Off |
| #12             | Off | Off | On  | On  | Off | Off |
| #13             | On  | Off | On  | On  | Off | Off |
| #14             | Off | On  | On  | On  | Off | Off |
| #15             | On  | On  | On  | On  | Off | Off |
| #16             | Off | Off | Off | Off | On  | Off |
| #17             | On  | Off | Off | Off | On  | Off |
| #18             | Off | On  | Off | Off | On  | Off |
| #19             | On  | On  | Off | Off | On  | Off |
| #20             | Off | Off | On  | Off | On  | Off |
| #21             | On  | Off | On  | Off | On  | Off |
| #22             | Off | On  | On  | Off | On  | Off |

DIP Switch Configurations for Addressing continued.

| Node<br>Address | 1   | 2   | 3   | 4   | 5   | 6   |
|-----------------|-----|-----|-----|-----|-----|-----|
| #23             | On  | On  | On  | Off | On  | Off |
| #24             | Off | Off | Off | On  | On  | Off |
| #25             | On  | Off | Off | On  | On  | Off |
| #26             | Off | On  | Off | On  | On  | Off |
| #27             | On  | On  | Off | On  | On  | Off |
| #28             | Off | Off | On  | On  | On  | Off |
| #29             | On  | Off | On  | On  | On  | Off |
| #30             | Off | On  | On  | On  | On  | Off |
| #31             | On  | On  | On  | On  | On  | Off |
| #32             | Off | Off | Off | Off | Off | On  |
| #33             | On  | Off | Off | Off | Off | On  |
| #34             | Off | On  | Off | Off | Off | On  |
| #35             | On  | On  | Off | Off | Off | On  |
| #36             | Off | Off | On  | Off | Off | On  |
| #37             | On  | Off | On  | Off | Off | On  |
| #38             | Off | On  | On  | Off | Off | On  |
| #39             | On  | On  | On  | Off | Off | On  |
| #40             | Off | Off | Off | On  | Off | On  |
| #41             | On  | Off | Off | On  | Off | On  |
| #42             | Off | On  | Off | On  | Off | On  |
| #43             | On  | On  | Off | On  | Off | On  |
| #44             | Off | Off | On  | On  | Off | On  |
| #45             | On  | Off | On  | On  | Off | On  |
| #46             | Off | On  | On  | On  | Off | On  |
| #47             | On  | On  | On  | On  | Off | On  |
| #48             | Off | Off | Off | Off | On  | On  |
| #49             | On  | Off | Off | Off | On  | On  |
| #50             | Off | On  | Off | Off | On  | On  |
| #51             | On  | On  | Off | Off | On  | On  |
| #52             | Off | Off | On  | Off | On  | On  |
| #53             | On  | Off | On  | Off | On  | On  |
| #54             | Off | On  | On  | Off | On  | On  |
| #55             | On  | On  | On  | Off | On  | On  |
| #56             | Off | Off | Off | On  | On  | On  |
| #57             | On  | Off | Off | On  | On  | On  |
| #58             | Off | On  | Off | On  | On  | On  |
| #59             | On  | On  | Off | On  | On  | On  |

DIP Switch Configurations for Addressing continued.

| Node<br>Address | 1   | 2   | 3  | 4  | 5  | 6  |
|-----------------|-----|-----|----|----|----|----|
| #60             | Off | Off | On | On | On | On |
| #61             | On  | Off | On | On | On | On |
| #62             | Off | On  | On | On | On | On |
| #63             | On  | On  | On | On | On | On |

Table- 4 - Baud rate, Parity, control mode, discharge temp lockout, oil self-test DIP switch configurations

![](_page_39_Figure_6.jpeg)

## 5.2. RTU Transmission Mode

The Modbus communication in the CoreSense module uses the RTU mode. The default character framing will be an 11 bit character as follows:

- 1 start bit
- 8 data bits
- 1 or 2 stop bit for no parity (or if 'even parity' is selected 1 stop bit and 1 parity bit)

A standard 2 byte CRC is used for frame verification.

#### 5.3. Response Message Timeout

As per the Modbus specification each device can define its own maximum timeout for the response to be sent to a request, the maximum timeout for the module is 1 sec.

![](_page_40_Picture_0.jpeg)

#### 6. Application Layer

The Application Layer defines the type of messages that will be sent and the format of the messages.

#### 6.1. Available Functions

#### Table- 5 - Standard Modbus Function Codes

| Standard Modbus Function Codes Supported by<br>CoreSense™ Protection for Copeland Discus™ |                  |                                |                     |            |
|-------------------------------------------------------------------------------------------|------------------|--------------------------------|---------------------|------------|
| Switch<br>Number                                                                          | Function<br>Code | Function<br>Name               | Register            | Access     |
| 1                                                                                         | 0x04             | Read<br>Input<br>Registers     | Input<br>Register   | Read Only  |
| 2                                                                                         | 0x03             | Read<br>Holding<br>Registers   | Holding<br>Register | Read/Write |
| 3                                                                                         | 0x06             | Write<br>Single<br>Register    | Holding<br>Register | Read/Write |
| 4                                                                                         | 0x10             | Write<br>Multiple<br>Registers | Holding<br>Register | Read/Write |

#### 6.2. Data Types

Modbus requires that all multiple byte data be sent in Big Endian format. In Big Endian system, the most significant value in the sequence is stored at the lowest storage address (i.e. first).

# 6.3. Functions Supported

## 6.3.1. Input Register (Command 0x04)

| Table- 6 - | Input | Register | (Command | 0x04) |
|------------|-------|----------|----------|-------|
|            |       |          | (        | ••)   |

| Address<br>(Hex) |      | Contents                             | Quantity | Data Description                                           |  |
|------------------|------|--------------------------------------|----------|------------------------------------------------------------|--|
| Start            | Stop |                                      |          |                                                            |  |
| 0000             | 001B | Division Name                        | 28       | 'X'                                                        |  |
| 001C             | 0021 | Product Name                         | 6        | Χ'                                                         |  |
| 0022             | 0029 | Product Code                         | 8        | 'X'                                                        |  |
| 002A             | 0030 | Module Version Number                | 7        | 'X'                                                        |  |
| 0077             | 0077 |                                      |          | Today compressor run time<br>One counter means 6 minutes   |  |
| 0078             | 0078 |                                      |          | Today-1 compressor run time<br>One counter means 6 minutes |  |
| 0079             | 0079 |                                      |          | Today-2 compressor run time<br>One counter means 6 minutes |  |
| 007A             | 007A | Seven Days of<br>Compressor Run Time | 7        | Today-3 compressor run time<br>One counter means 6 minutes |  |
| 007B             | 007B |                                      |          | Today-4 compressor run time<br>One counter means 6 minutes |  |
| 007C             | 007C |                                      |          | Today-5 compressor run time<br>One counter means 6 minutes |  |
| 007D             | 007D |                                      |          | Today-6 compressor run time<br>One counter means 6 minutes |  |

![](_page_41_Picture_0.jpeg)

Β

U

COPELAND

AE8-1367 R6

| Input Reaister | (Command 0x04       | ) continued. |
|----------------|---------------------|--------------|
| input rogiotor | o onnina i a o ko i | oomanaoan    |

Ε

Т

| Address<br>(Hex) |      | Contents                                              | Quantit | Data Description                                                                                                    |  |
|------------------|------|-------------------------------------------------------|---------|----------------------------------------------------------------------------------------------------|--|
| Start            | Stop |                                                       | У       |                                                                                                    |  |
| 007E             | 007E |                                                       |         | Today compressor start times<br>One counter means 1 time                                                                                                    |  |
| 007F             | 007F |                                                       |         | Today-1 compressor start times<br>One counter means 1 time                                                                                                   |  |
| 0080             | 0080 |                                                       |         | Today-2 compressor start times<br>One counter means 1 time                                                                                                   |  |
| 0081             | 0081 | Seven Days Count of Compressor Starts                 | 7       | Today-3 compressor start times<br>One counter means 1 time                                                                                                   |  |
| 0082             | 0082 |                                                       |         | Today-4 compressor start times<br>One counter means 1 time                                                                                                   |  |
| 0083             | 0083 |                                                       |         | Today-5 compressor start times<br>One counter means 1 time                                                                                                   |  |
| 0084             | 0084 |                                                       |         | Today-6 compressor start times<br>One counter means 1 time                                                                                                   |  |
| 0085             | 0086 | Total Compressor Run<br>Time                          | 2       | One counter means 1 hours<br>0-4294967295                                                                                                    |  |
| 0087             | 0088 | Total Number of Compressor Start                      | 2       | One counter means 1 start<br>0-4294967295                                                                                                    |  |
| 0089             | 008A | Total Low Oil Pressure Run Time                       | 2       | One counter means 1 hour<br>0-4294967295                                                                                                    |  |
| 009B             | 009B |                                                       | 1       | Alarm Id of tenth most recent alarm                                                                                                    |  |
| 009C             | 009C |                                                       | 1       | Alarm Id of ninth most recent alarm                                                                                                    |  |
| 009D             | 009D |                                                       | 1       | Alarm Id of eighth most recent alarm                                                                                                    |  |
| 009E             | 009E |                                                       | 1       | Alarm Id of seventh most recent alarm                                                                                                    |  |
| 009F             | 009F | Top Most Passent Alarm                                | 1       | Alarm Id of sixth most recent alarm                                                                                                    |  |
| 00A0             | 00A0 |                                                       | 1       | Alarm Id of fifth most recent alarm                                                                                                    |  |
| 00A1             | 00A1 |                                                       | 1       | Alarm Id of most fourth recent alarm                                                                                                    |  |
| 00A2             | 00A2 |                                                       | 1       | Alarm Id of third most recent alarm                                                                                                    |  |
| 00A3             | 00A3 |                                                       |         | Alarm Id of second most recent alarm                                                                                                    |  |
| 00A3             | 00A4 |                                                       | 1       | Alarm Id of most recent alarm                                                                                                    |  |
| 00A5             | 00A5 | Eight Days Alarm History of<br>EEPROM Failure Warning | 0       | BIT0 - Today:<br>(0 - Not present / 1 - Present)<br>BIT1 - Today-1:<br>(0 - Not present / 1 - Present)<br>BIT7 - Today-7:<br>(0 - Not present / 6 - Present) |  |
| 00AA             | 00AA | Eight Days Alarm History<br>of DLT Fault              | 5       | BIT0 - Today:<br>(0 - Not present / 1 - Present)<br>BIT1 - Today-1:<br>(0 - Not present / 1 - Present)<br>                                                   |  |

![](_page_42_Picture_0.jpeg)

В

U

COPELAND

Ζ

Input Register (Command 0x04) continued.

Е

| Address<br>(Hex) |      | Contents                                                                | Quantity | Data Description                                                                                                    |  |
|------------------|------|-------------------------------------------------------------------------|----------|----------------------------------------------------------------------------------------------------|--|
| Start            | Stop |                                                                         |          | ·                                                                                                    |  |
| 00AB             | 00AB | Eight Days Alarm History<br>of CT Fault Warning                         | 6        | BIT0 - Today:<br>(0 - Not present / 1 - Present)<br>BIT1 - Today-1:<br>(0 - Not present / 1 - Present)<br>BIT7 - Today-7:<br>(0 - Not present / 8 - Present)  |  |
| 00AC             | 00AC | Eight Days Alarm History<br>of Loss Comm From E2<br>Warning             | 7        | BIT0 - Today:<br>(0 - Not present / 1 - Present)<br>BIT1 - Today-1:<br>(0 - Not present / 1 - Present)<br>BIT7 - Today-7:<br>(0 - Not present / 9 - Present)  |  |
| 00AE             | 00AE | Eight Days Alarm History of Low Oil Pressure<br>Warning                 | 9        | BIT0 - Today:<br>(0 - Not present / 1 - Present)<br>BIT1 - Today-1:<br>(0 - Not present / 1 - Present)<br>BIT7 - Today-7:<br>(0 - Not present / 11 - Present) |  |
| 00B4             | 00B4 | Eight Days Alarm History<br>of High Discharge Line<br>Temperature Alarm | 15       | BIT0 - Today:<br>(0 - Not present / 1 - Present)<br>BIT1 - Today-1:<br>(0 - Not present / 1 - Present)<br>BIT7 - Today-7:<br>(0 - Not present / 17 - Present) |  |
| 00C0             | 00C0 | Eight Days Alarm History of High Motor Temp<br>Alarm                    | 27       | BIT0 - Today:<br>(0 - Not present / 1 - Present)<br>BIT1 - Today-1:<br>(0 - Not present / 1 - Present)<br>BIT7 - Today-7:<br>(0 - Not present / 29 - Present) |  |
| 00C6             | 00C6 | Eight Days Alarm History<br>of High Discharge<br>Temperature Lockout    | 33       | BIT0 - Today:<br>(0 - Not present / 1 - Present)<br>BIT1 - Today-1:<br>(0 - Not present / 1 - Present)<br>BIT7 - Today-7:<br>(0 - Not present / 35 - Present) |  |
| 00CD             | 00CD | Eight Days Alarm History of Low Oil Pressure<br>Lockout                 | 40       | BIT0 - Today:<br>(0 - Not present / 1 - Present)<br>BIT1 - Today-1:<br>(0 - Not present / 1 - Present)<br>BIT7 - Today-7:<br>(0 - Not present / 42 - Present) |  |

![](_page_43_Picture_0.jpeg)

Β

U

AE8-1367 R6

| Input Register | (Command 0x04) | continued. |
|----------------|----------------|------------|
|----------------|----------------|------------|

Ε

| Address<br>(Hex) |      | Contents                                              | Quantity | Data Description                                                                                                    |  |  |  |  |
|------------------|------|-------------------------------------------------------|----------|----------------------------------------------------------------------------------------------------|--|--|--|--|
| Start            | Stop |                                                       |          |                                                                                                    |  |  |  |  |
| 00D1             | 00D1 | Eight Days Alarm History of Module Failure<br>Lockout | 44       | BIT0 - Today:<br>(0 - Not present / 1 - Present)<br>BIT1 - Today-1:<br>(0 - Not present / 1 - Present)<br>BIT7 - Today-7:<br>(0 - Not present / 46 - Present)                                                                                                    |  |  |  |  |
| 00DE             | 00DE | OAC of EEPROM Failure Warning                         | 0        | One counter means one times<br>0 - 65535                                                                                                    |  |  |  |  |
| 00E5             | 00E5 | OAC of Loss Comm From<br>E2 Warning                   | 7        | One counter means one times<br>0 - 65535                                                                                                    |  |  |  |  |
| 00E7             | 00E7 | OAC of Low Oil Pressure Warning                       | 9        | One counter means one times<br>0 - 65535                                                                                                    |  |  |  |  |
| 00ED             | 00ED | OAC of High Discharge<br>Line Temperature Alarm       | 15       | One counter means one times<br>0 - 65535                                                                                                    |  |  |  |  |
| 00FF             | 00FF | OAC of High Discharge Temperature<br>Lockout          | 33       | One counter means one times<br>0 - 65535                                                                                                    |  |  |  |  |
| 0106             | 0106 | OAC of Low Oil Pressure Lockout                       | 40       | One counter means one times<br>0 - 65535                                                                                                    |  |  |  |  |
| 010A             | 010A | OAC of Module Failure                                 | 44       | One counter means one times<br>0 - 65535                                                                                                    |  |  |  |  |
| 0117             | 0117 | Current Alert                                         | 1        | 1:Normal off<br>2: Normal Running<br>100:EEPROM Failure Warning<br>101:Temperature Probe Failure Warning<br>106:DLT Open Warning<br>107:DLT Short Warning<br>108:CT Fault Warning<br>109:Loss Comm From E2 Warning<br>111:Low Oil Pressure Warning<br>117:Module Failure<br>200:High Discharge Line Temperature Alarm<br>212:High Motor Temp Alarm<br>300:High Discharge Temperature Lockout<br>307:Low Oil Pressure Lockout<br>311:Module Failure Lockout |  |  |  |  |
| 011C             | 011C | DIP Switch_1                                          | 1        | Comm Board DIP Switch:<br>BIT15 - DS15 : (1 - ON / 0 - OFF)<br>BIT14 - DS14 : (1 - ON / 0 - OFF)<br>BIT13 - DS13 : (1 - ON / 0 - OFF)<br>                                                                                                    |  |  |  |  |

![](_page_44_Picture_0.jpeg)

В

U

COPELAND

AE8-1367 R6

| Input Register | (Command | 0x04) continued. |
|----------------|----------|------------------|
|----------------|----------|------------------|

Ε

| Address<br>(Hex) |      | Contents       | Quantity | Data Description                                                                                                    |  |  |  |  |  |
|------------------|------|----------------|----------|----------------------------------------------------------------------------------------------------|--|--|--|--|--|
| Start            | Stop |                |          |                                                                                                    |  |  |  |  |  |
| 0123             | 0123 | Input Status 1 |          | BIT0 - Demand Status (1 = Demand Present)<br>BIT1 - Compressor Running (1 = TRUE/0=False)<br>BIT2 - Injection Present (1=TRUE/0=FALSE)<br>BIT3 - TRUE if Top Cap Thermistor is installed<br>BIT4 - TRUE if 250 DTC valve thermistor is installed<br>BIT5 - TRUE if solenoid is open<br>BIT6 - Operating Voltage(1 = 230V, 0 - 110V)<br>BIT7 - Line Frequency(1 - Frequency is 50H, 2 -Frequency<br>is 60H)<br>BIT8 - TRIP status: 1 - TRIP / 0 - Normal                                                                                                    |  |  |  |  |  |
| 0126             | 0126 | Output Status1 | 1        | The output is high if corresponding bit is set. Bit masks follow:<br>BIT3 - Crankcase Heater Status (Open-0 / Closed – 1)                                                                                                    |  |  |  |  |  |
| 0127             | 0127 | Output Status2 |          | BIT15 – Protector Status( Only applicable for 2D & 3Ds) :<br>(Normal-0/Trip-1)<br>BIT14 – Previous Reset Status:<br>(Hard reset - 0/Soft reset - 1)<br>BIT13 -Oil Pressure Status:<br>(Normal-1/Trip-0)<br>BIT12 -HPCO Status:<br>(Normal-1/Trip-0)<br>BIT10 – PTC3 Status Suction pressure Status:<br>(Normal-1/Trip-0)<br>BIT10 – PTC3 Status:<br>(Normal-0/Trip-1)<br>BIT9 -PTC2 Status:<br>(Normal-0/Trip-1)<br>BIT7 - Spare Input -1 Status :<br>(Not active-0 /Active-1)<br>BIT6 - Spare Input -2 Status:<br>(Not active-0 /Active-1)<br>BIT5- Wake up pushbutton status:<br>(Not active-0/Active-1)<br>BIT4 - StandAlone_Unloader_2 Command Status:<br>(Not active-0/Active-1)<br>BIT3 - StandAlone_Unloader_1 Command Status:<br>(Not active-0/Active-1)<br>BIT2 - Standalone Demand Status:<br>(Not active-0/Active-1)<br>BIT1 - Unloader2 Triac Short Circuit Protection Input<br>Status:<br>(Normal-0 / short circuit condition has happened-1)<br>BIT0 - Unloader1 Triac Short Circuit Protection Input<br>Status:<br>(Normal-0 / short circuit condition has happened-1) |  |  |  |  |  |

![](_page_45_Picture_0.jpeg)

AE8-1367 R6

#### Input Register (Command 0x04) continued.

Е

| Address<br>(Hex) |      | Contents                       | Quantit | Data Description                                                  |  |  |  |  |  |
|------------------|------|--------------------------------|---------|-------------------------------------------------------------------|--|--|--|--|--|
| Start            | Stop |                                | У       |                                                                   |  |  |  |  |  |
| 0129             | 0129 | Discharge Temperature<br>Value | 1       | (Discharge temp sensor value/100)-70<br>Range = -70.0⁰F -585.35⁰F |  |  |  |  |  |
| 0173             | 0174 | Total No. of Short Cycles      | 2       | One counter means 1 cycle<br>0-4294967295                         |  |  |  |  |  |
| 017B             | 017C | Total Alarm Run Hours          | 2       | One counter means 1 hours<br>0-4294967295                         |  |  |  |  |  |

# 6.3.2. Hold Register (Command 0x03, 0x06, 0x10)

Β

U

| Address<br>(Hex) |      | Contents                                  | Quantity | Data Description                                                                                                    |  |  |  |  |  |
|------------------|------|-------------------------------------------|----------|----------------------------------------------------------------------------------------------------|--|--|--|--|--|
| Start            | Stop |                                           |          |                                                                                                    |  |  |  |  |  |
| 0000             | 0010 | Custumer Name                             | 17       | 'X'                                                                                                    |  |  |  |  |  |
| 0011             | 0014 | Customer ID                               | 4        | 'X'                                                                                                    |  |  |  |  |  |
| 0015             | 0024 | Customer Location                         | 16       | 'X'                                                                                                    |  |  |  |  |  |
| 0025             | 0036 | Compressor Module Number                  | 18       | 'X'                                                                                                    |  |  |  |  |  |
| 0037             | 0042 | Compressor Serial Number                  | 12       | 'X'                                                                                                    |  |  |  |  |  |
| 0051             | 005C | Module Part Number                        | 12       | 'X'                                                                                                    |  |  |  |  |  |
| 005D             | 0069 | Module Serial Number                      | 13       | 'X'                                                                                                    |  |  |  |  |  |
| 0085             | 0085 |                                           |          | DLT temp trip set point value,<br>Unit : 0.01°F ;<br>Range: -70 to 585.35 °F<br>Set point = (Word - 7000 )/ 100 (°F)                     |  |  |  |  |  |
| 0086             | 0086 | Alert Trigger Parameters<br>Configuration | 20       | Default: 297°F<br>DLT temp trip reset point value,<br>Unit : 0.01°F ;<br>Range: -70 to 585.35 °F<br>Reset point =( Word -7000 )/100 (°F) |  |  |  |  |  |
| 00B4             | 00B4 | Lockout Status<br>Configuration1          | 1        | BIT0 - High Discharge Temperature Lockout<br>Status:<br>1 - Enable / 0 - Disable<br>Others bit: Not used.                                |  |  |  |  |  |

Application Engineering

Π

F

COPELAND  $\mathbb{N}$ 

AE8-1367 R6

#### 7. Troubleshooting

EMERSON.

If the module communication doesn't respond, here is a list with some general steps for troubleshooting:

Β

- 1. Check the wiring connection. Ensure the wiring is correctly connected and the connector is not loose.
- 2. Check the power to the CoreSense module. Check the power supply line and ensure the power is on and green LED is on.
- 3. Check the module network address. The address should match the address that the master has requested. Note: for the module, the address 0 is invalid.
- 4. Check your master data format setting. Ensure the master node data format setting is: RTU mode, 1 start bit, 8 data bit, no parity bit, 2 stop bit.
- 5. Check the master node baud rate setting. First, set your master node baud rate as 19200 and then try to communicate with the module. If the module does not respond, then set to 9600 baud rate and try again.

A third party PC debugging tool can also be used by

sending the query shown in Table-8 for getting the firmware version number.

The response indicates the Version Number as 1.01R00 (this version number is only for an example, may change for different models).

![](_page_46_Figure_12.jpeg)

|      | Address | CMD | Bytes | 1 | 1 | - |   | 0 |   | 1 |   | R |   | 0 |   | 0 |   | CRC |   |
|------|---------|-----|-------|---|---|---|---|---|---|---|---|---|---|---|---|---|---|-----|---|
| onse | 0       | 0   | 1     | 0 | 3 | 0 | 2 | 0 | 3 | 0 | 3 | 0 | 5 | 0 | 3 | 0 | 3 | 8   | 1 |
| Resp | 8       | 4   | 0     | 0 | 1 | 8 | Е | 0 | 0 | 0 | 1 | 0 | 2 | 0 | 1 | 0 | 1 | 7   | 4 |